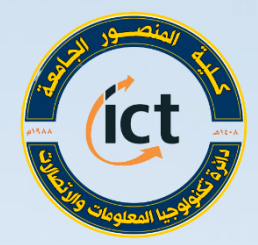

وزارة التعليم العالي والبديد العلمي كلية المزصور الجامعة دائرة تكنولوجيا المعلومات والاتحالات

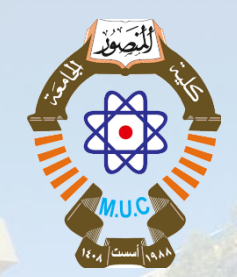

دورة التدريب الاحترافي للتعليم الالكتروني أستعداداً للعام الدراسي 2020 – 2021 تطبيقات جوجل - الجزء 1 (Google Drive) The second د. علا عادل قاسم

Website: https://muc.edu.iq

Email: ictd@muc.edu.iq

## Instructor Biography

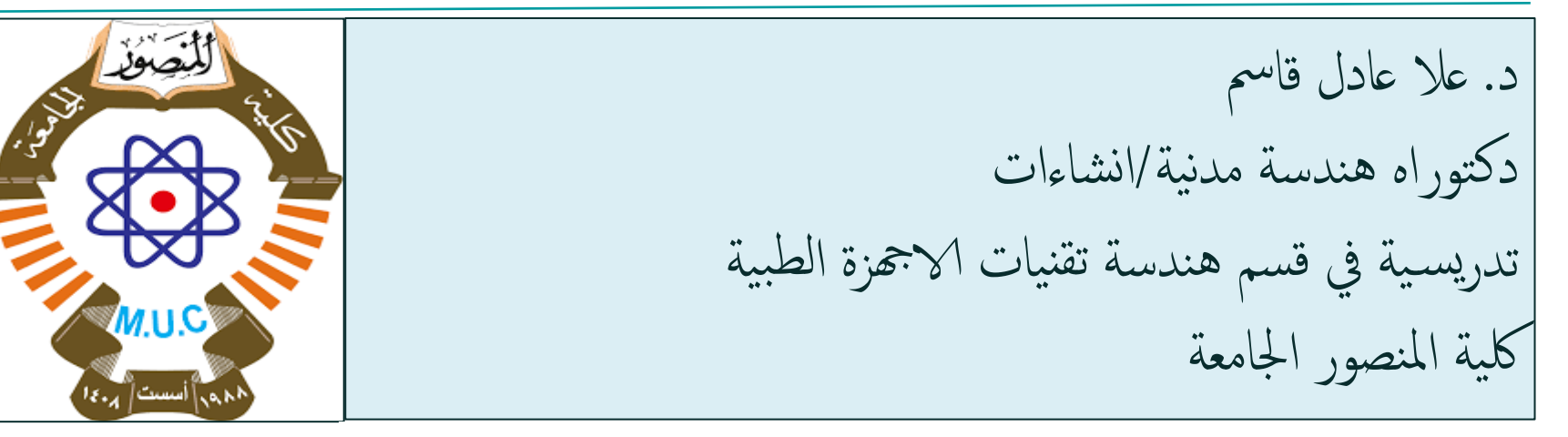

## Email: ola.adel@muc.edu.iq

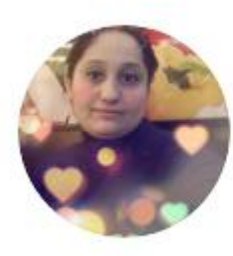

## Ola Adel Qasim

II 13.6 · PhD Structural Engineering

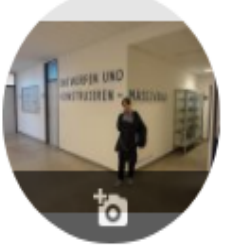

## Ola Adel Qasim 🖌

Doctor at Al-Mansour university College/Civil Engineering Department Verified email at muc.edu.iq - <u>Homepage</u>

Civil Engineering Department

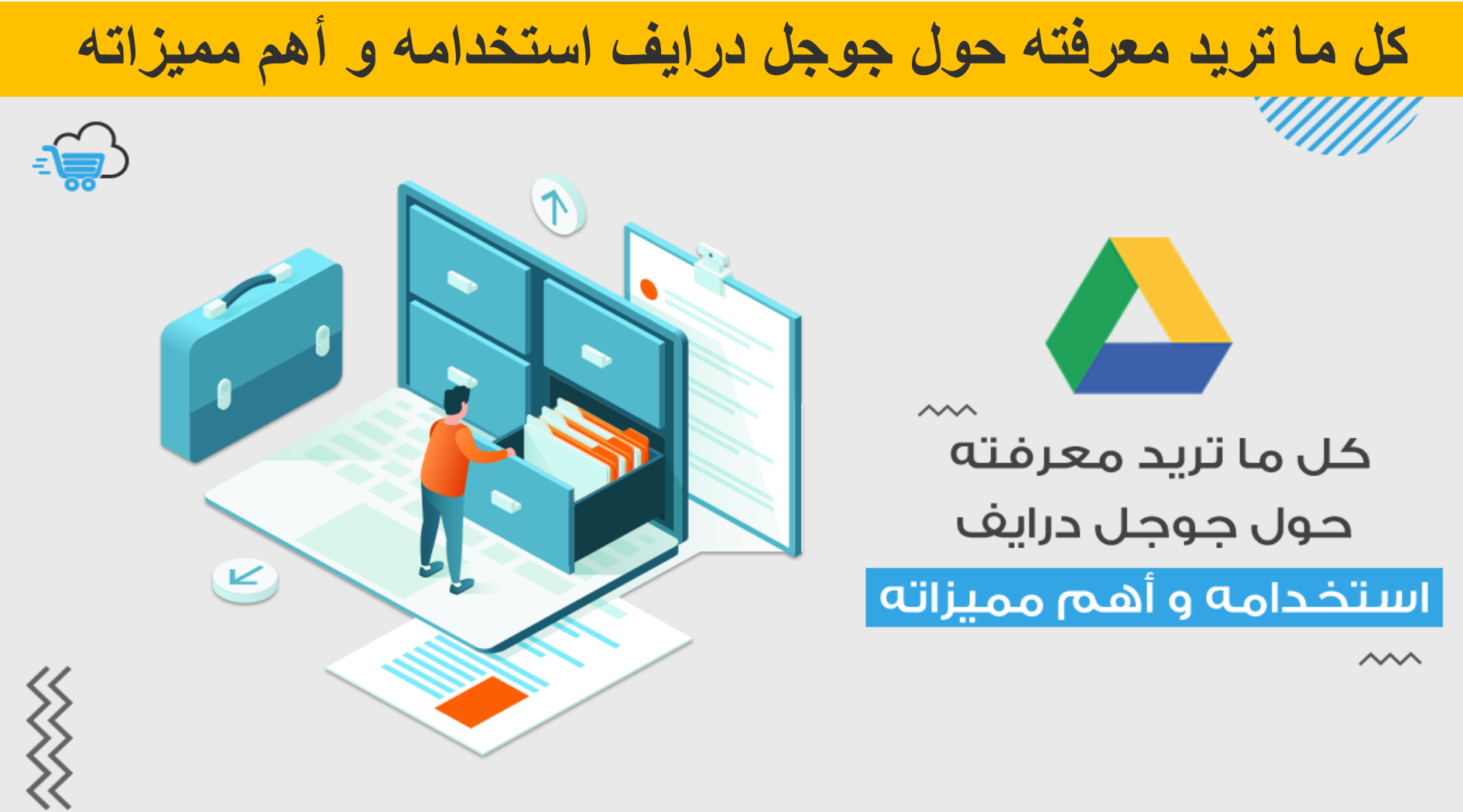

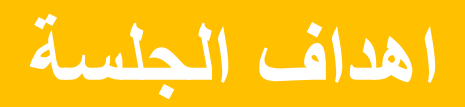

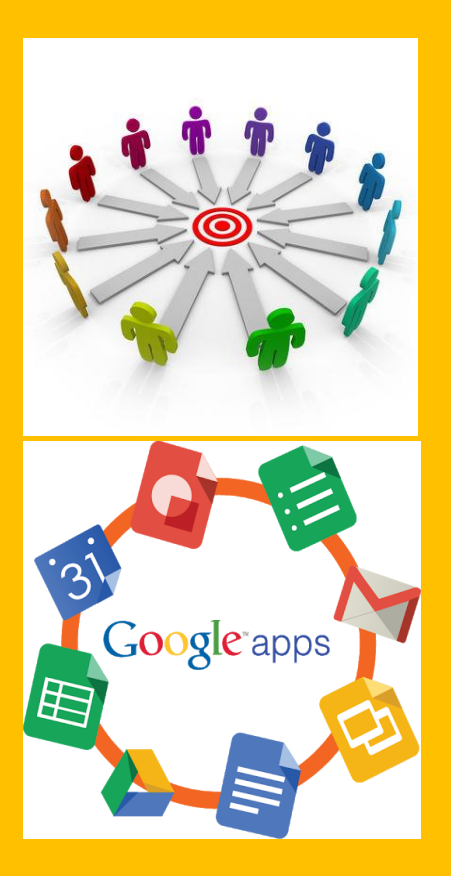

By the end of this session, you will be able to Understand..

الساسيات استخدام الكوكل درايف وأهمية تزامن (Google Drive) البيانات 🛆 مشاركة الملفات باستخدام الكوكل درايف . 🛆 التعليم الإلكتروني و الوصول الى تطبيقات جوجل في بيئة بطيئة الانترنت او بدون الانترنت.

# سحابة G Suite Cloud محرك جوجلGoogle Drive

👃 🛛 Google Drive هي مساحة تخزينية لمحرك جوجل على الانترنت يمكنك تخزين كل ملفاتك والمشاركة بها مع الاخرين عبر جميع أجمزتك المحمولة والكمبيوتر الشخصي. 🍐 لا تحتاج الى تطبيق. يمكنك الدخول الى مساحتك التخزينية من اي مكان باستخدام جماز مرتبط بالانترنت من أي متصفح ويب وتسجيل الدخول. 🍐 يمكن تخزين اي نوع من الملفات بالإضافة إلى الاحتفاظ بالملفات الكبيرة الاحجام. كما يمكن تحرير ملفات من غير نوع جوجل بضمنها ملفات مايكروسوف اوفس, ملفات الادوبي, مقاطع فيديو 🝐 تحميل كل الملفات من الحاسوب الي محرك جوجل GD

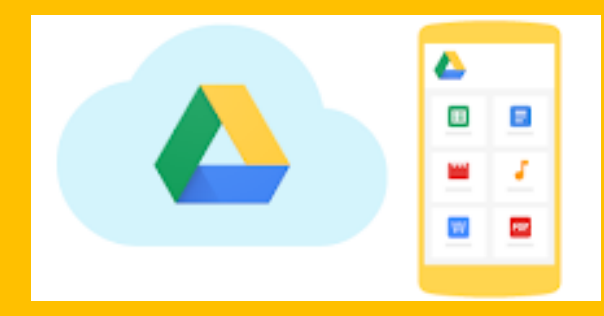

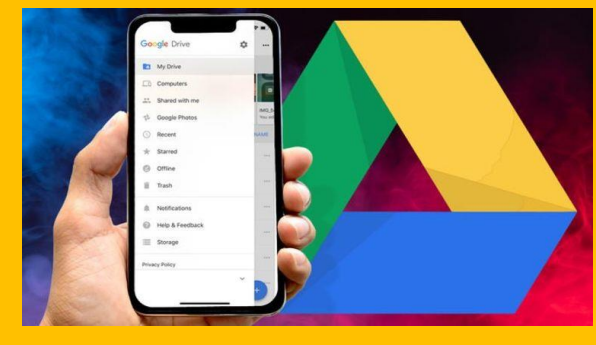

تم إطلاقه في 24 نيسان 2012

# ما هي تكلفة المساحات عبر جوجل درايف Google Drive

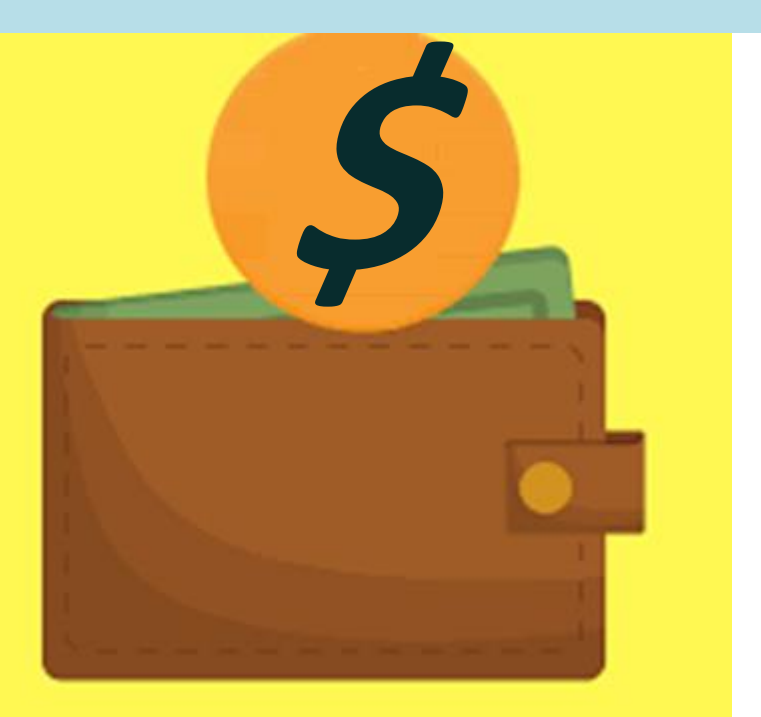

على الرغم من أنه يمكنك تخزين ما يصل إلى 20 جيجابايت مجانًا من حسابك المجاني في Google، إلا أنك ستحتاج إلى اشتراك مدفوع من لتخزين المزيد من البيانات: 🝐 100 جيجابايت مقابل 1.99 دولار شهريًا 🝐 200 جيجابايت مقابل 2.99 دولار في الشهر 🝐 2 تيرابايت مقابل 9.99 دولار في الشهر 🝐 10 تيرابايت مقابل 99.99 دولار شهريًا 🝐 20 تيرابايت مقابل 199.99 دولار شهريًا 🍐 30 تيرابايت مقابل 299.99 دولار شهريًا

# ما نوع الملفات التي يمكن تخزينها في جوجل درايف

الى حدكبير أي شيء يدعم جوجل درايف Google Drive الأفلام والموسيقى والصور والمستندات والمزيد.

63

## المستندات وجداول البيانات وأحجام العروض التي يمكنك تخزينها في GD

- المستندات: ما يصل إلى 1.02 مليون حرف إذا قمت بتحويل مستند نصي إلى تنسيق محرّر مستندات Google، فقد يصل حجمه إلى 50 ميغابايت.
   جداول البيانات: ما يصل إلى مليوني خلية لجداول البيانات التي تم إنشاؤها أو تحويلها إلى جداول بيانات Google.
  - ✓ العروض التقديمية: ما يصل إلى 100 ميغابايت للعروض التقديمية المحولة إلى عروض Google التقديمية.
    - جميع الملفات الأخرى: حتى 5 تيرابايت.

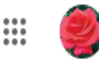

#### **Drive storage**

## You're using 25.55 GB

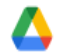

#### Google Drive - 24.22 GB

All files, photos and media stored in your Google Drive. Store files up to 5 TB each.

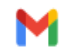

#### Gmail - 1.29 GB

Attachments sent and received in Gmail as well as your email messages use your storage.

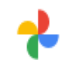

#### Google Photos – 0.03 GB

Per your Google Photos settings, High Quality uploads are stored for free but Original quality uploads will consume your Drive storage. Find out more

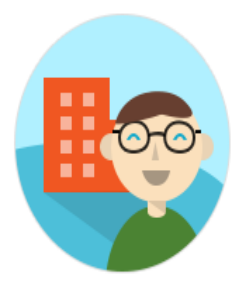

Storage is managed by your admin.

## هذه هي أنواع الملفات الأكثر شيوعًا التي يمكنك عرضها في جوجل درايف **Google Drive**

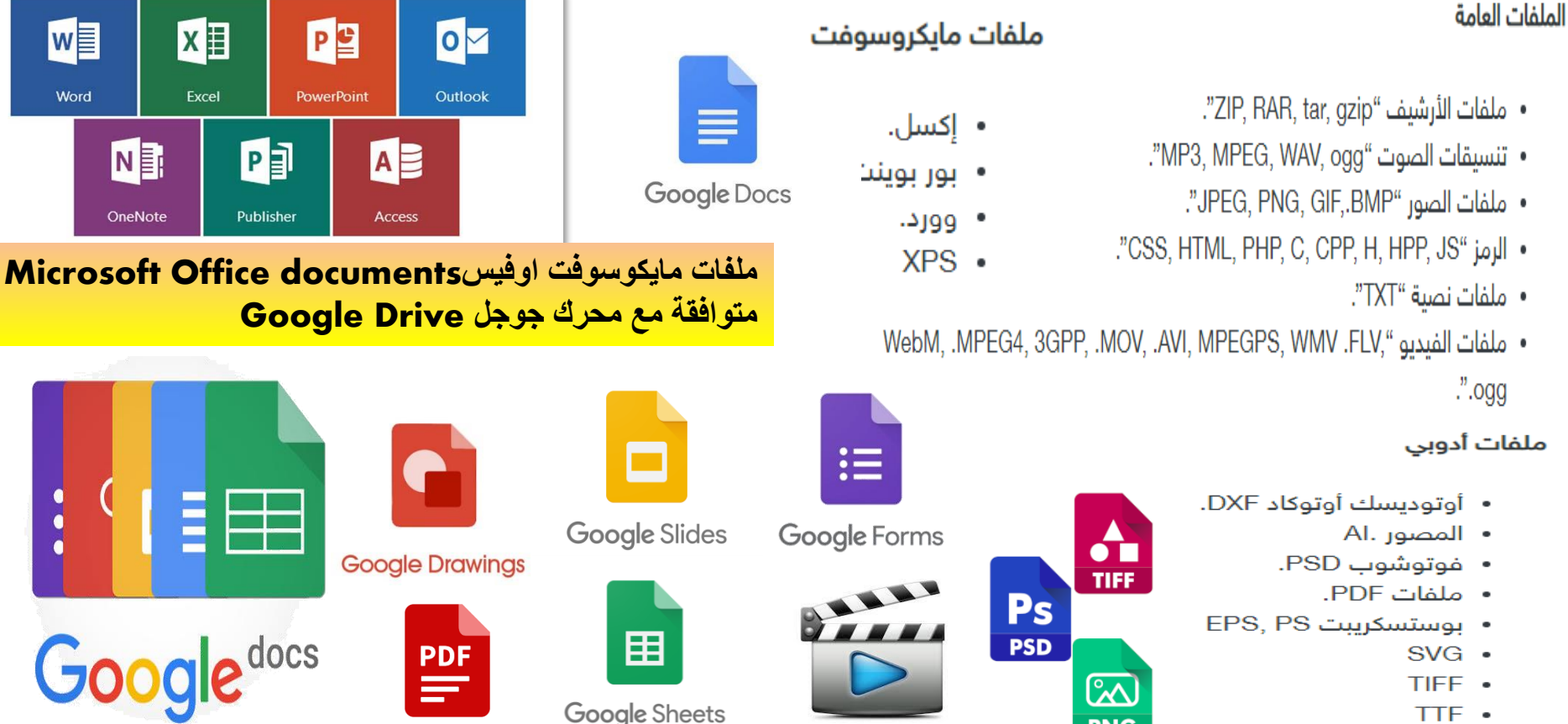

TTE •

PNG

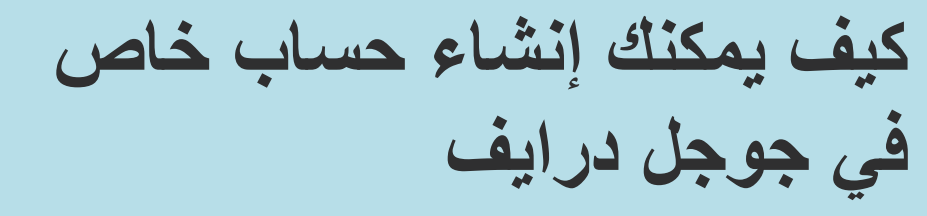

- إذاكان لديك حساب
  - Gmail
  - Google •

فيمكنك بالفعل الوصول إلى جوجل درايف Google Drive كل ما عليك فعله هو الانتقال وتسجيل الدخول إلى <u>Drive.Google.com</u>

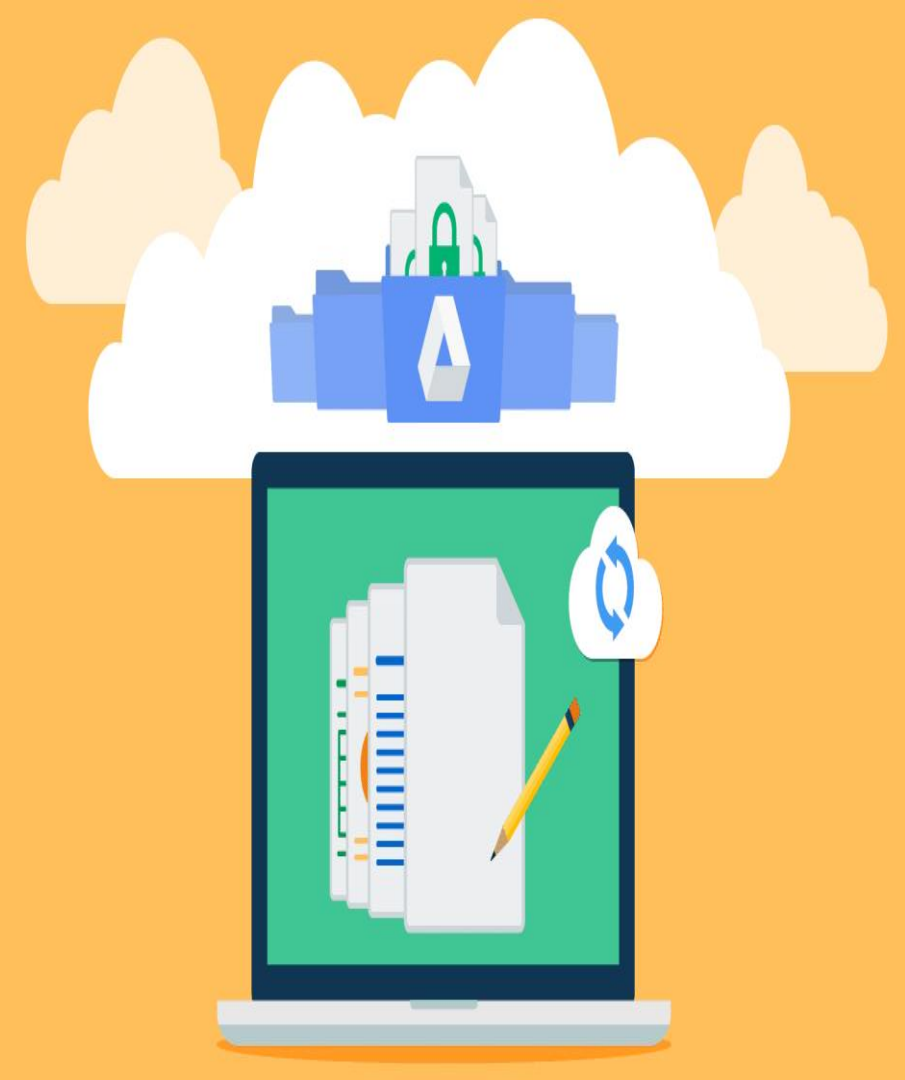

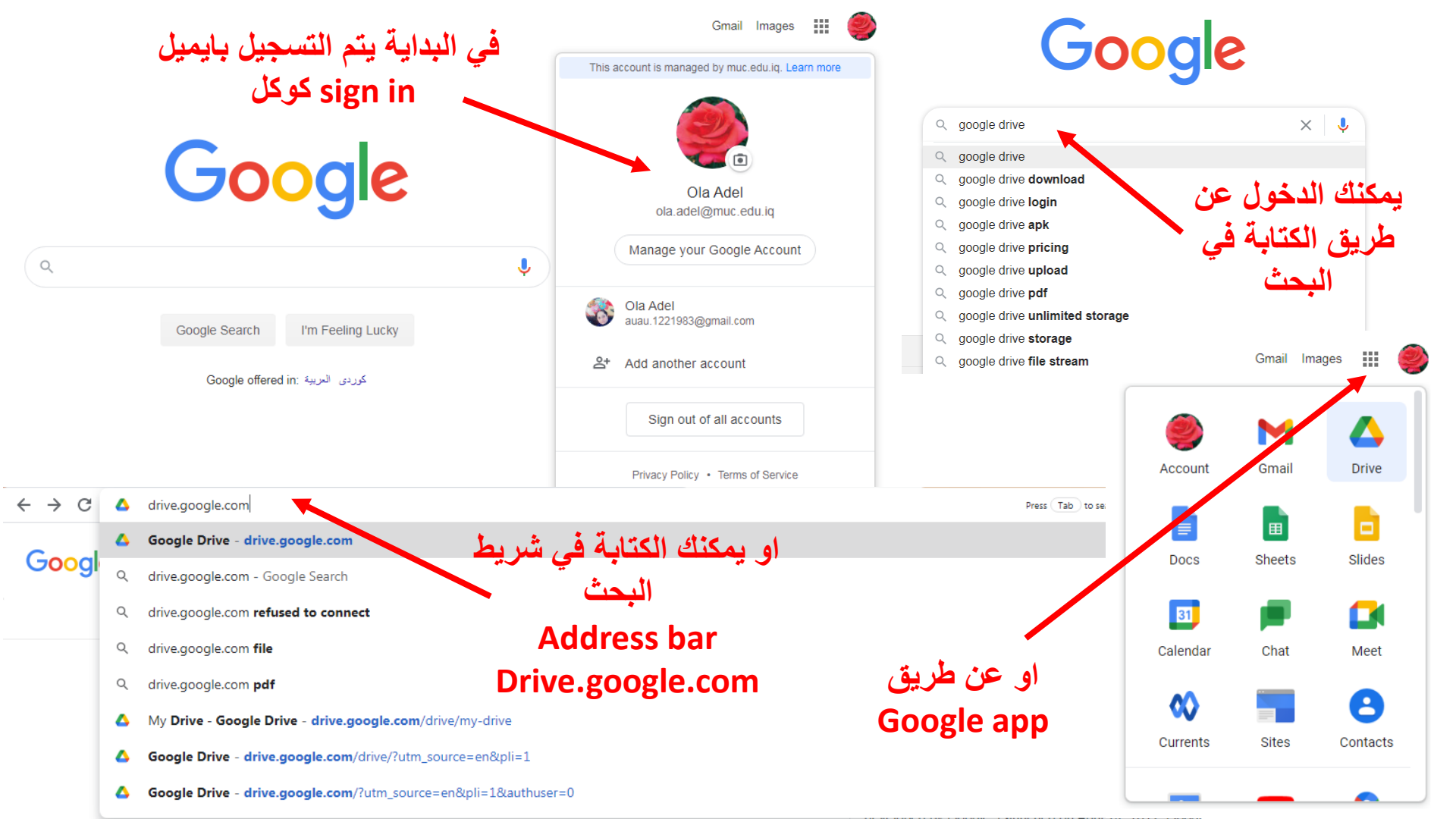

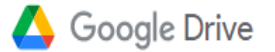

-

## Access and sync your content from any device

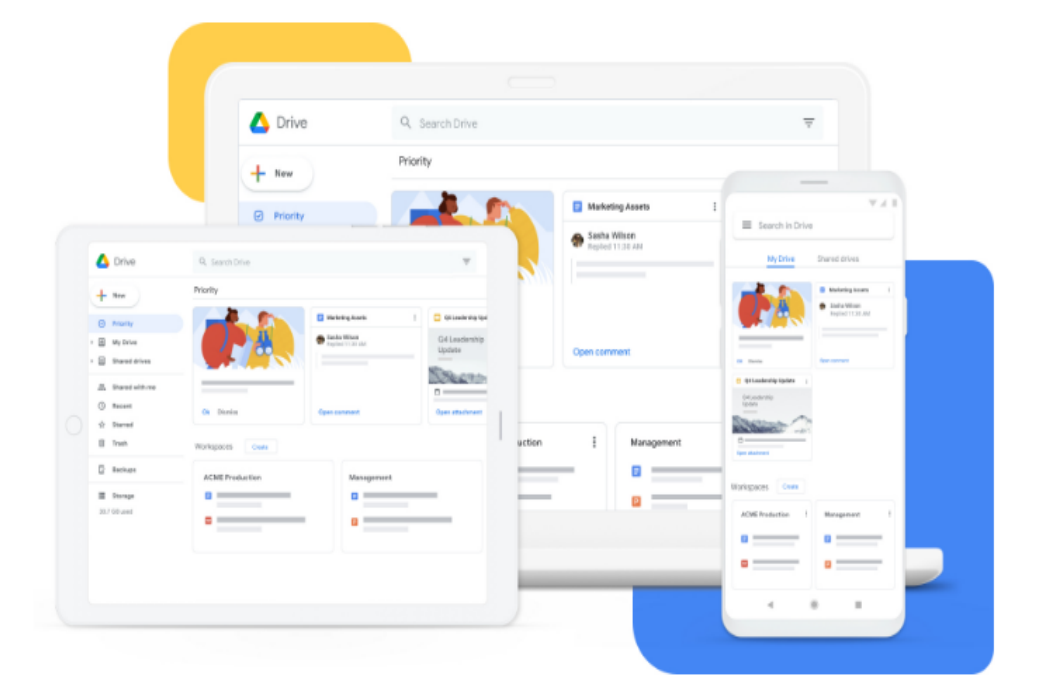

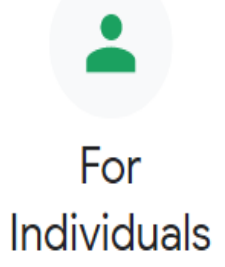

#### Backup and Sync

Back up all of your content to the cloud – easily access your files in Google Drive and your photos in Google Photos

Download Learn more

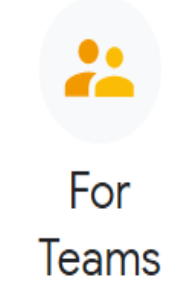

#### **Drive File Stream**

Access all of your Google Drive content directly from your Mac or PC, without using up disk space

Learn more

# Experience Drive on any device

Drive works on all major platforms, enabling you to work seamlessly across your browser, mobile device, tablet, and computer.

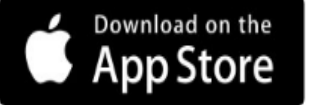

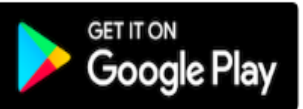

# سحابة G Suite Cloud محرك جوجلGoogle Drive

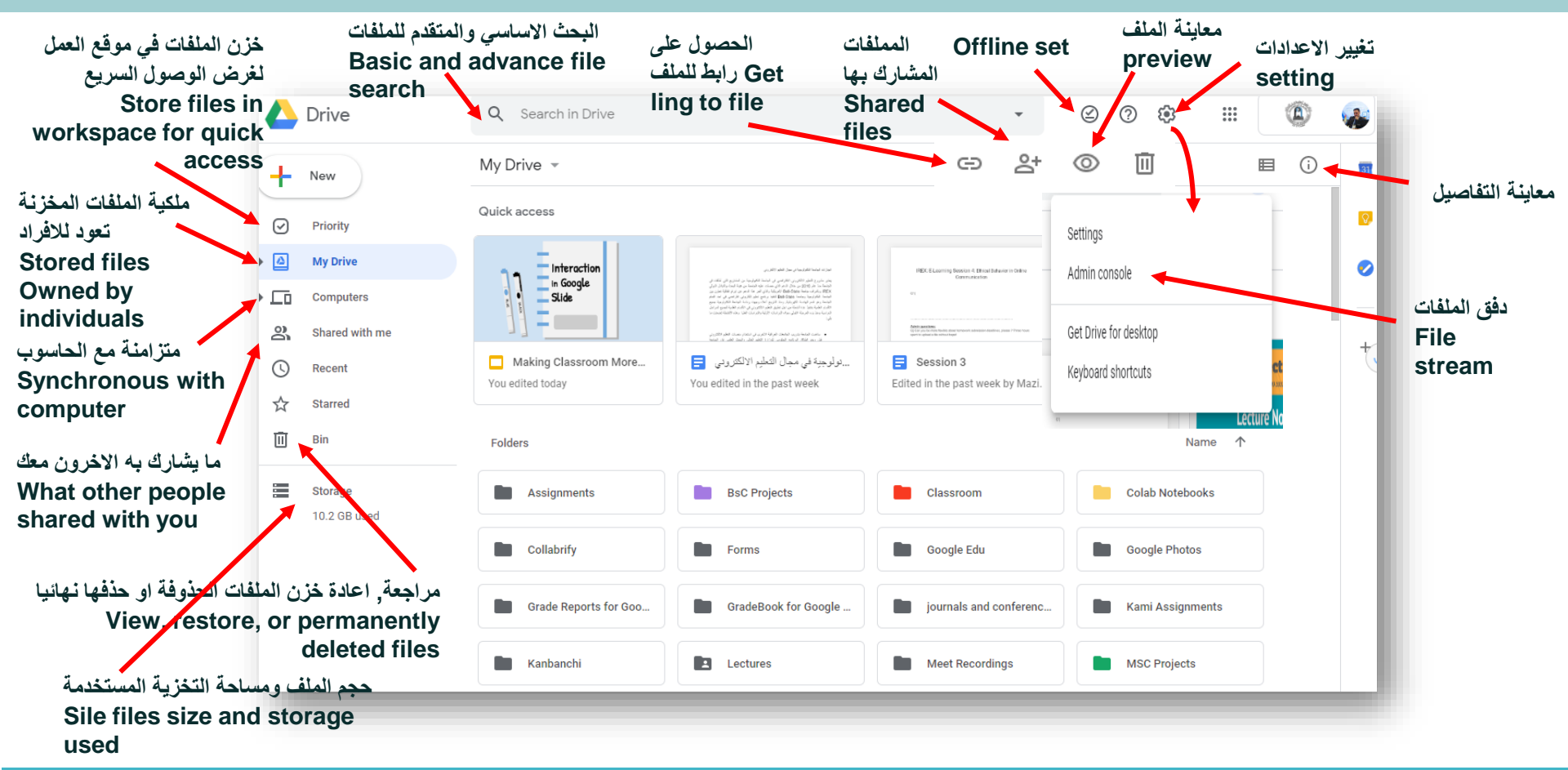

# سحابة G Suite Cloud محرك جوجلGoogle Drive

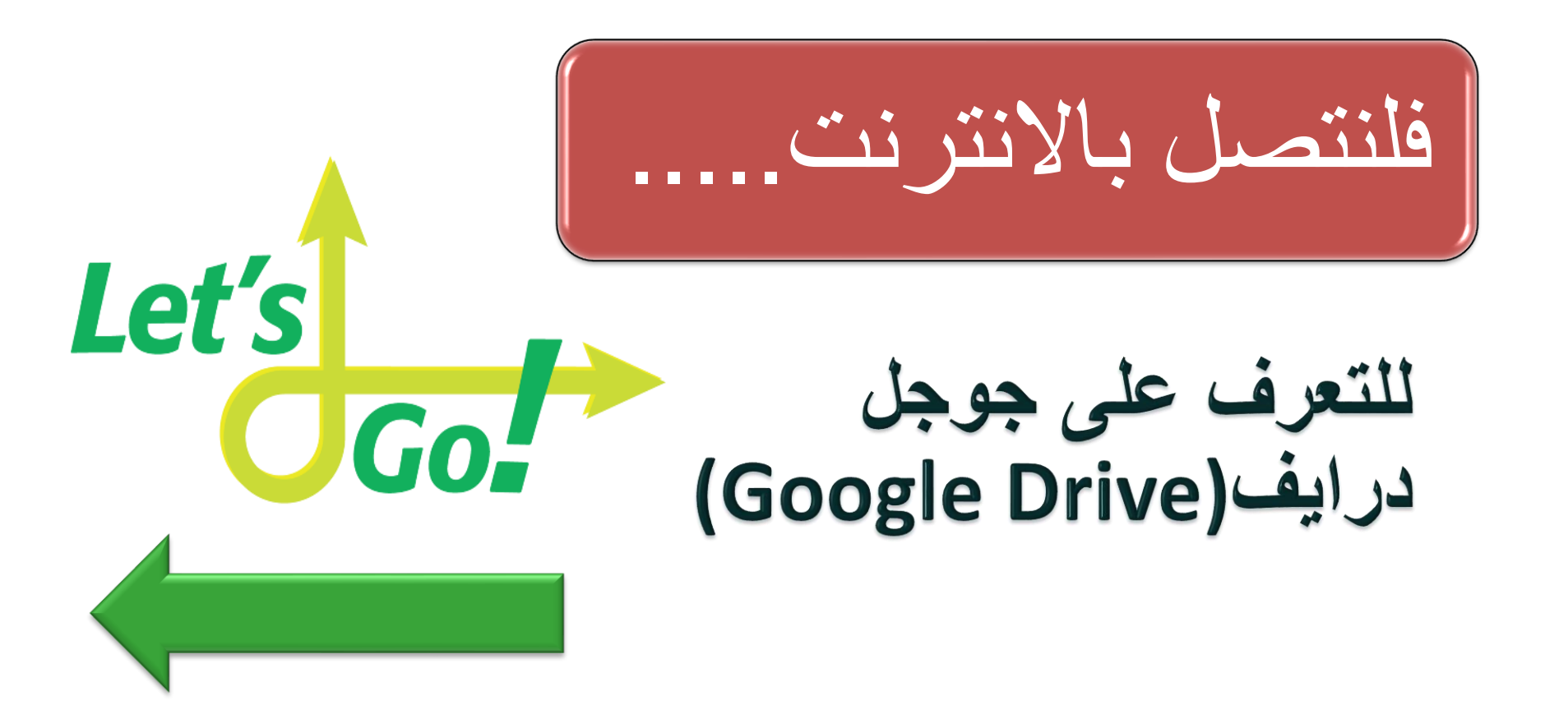

# التعليم الألكتروني في بيئة بطيئة الانترنت Teaching for Low Bandwidth

- ترقية خدمة الانترنت الخاصة بك
- تعديل الاجمزة للحصول على اشارة اقوى
- الربط مع جماز التوجيه (الراوتر) عن طريق سلك ايثرنت Ethernet cord بدلا من
   الربط بواسطة الواي فاي Wifi
  - تجنب الاوقات التي يكون استخدام الانترنت فيها مكثفا.
  - Implied Level (UPS) استخدام بطاريات خزن الطاقة (UPS) لاجمزة الانترنت والحاسوب

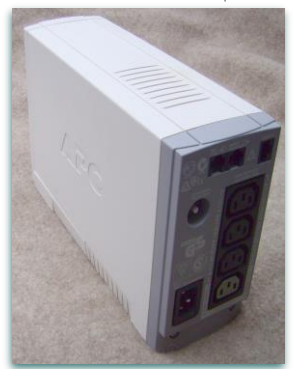

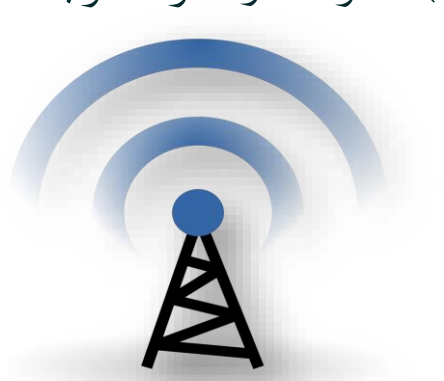

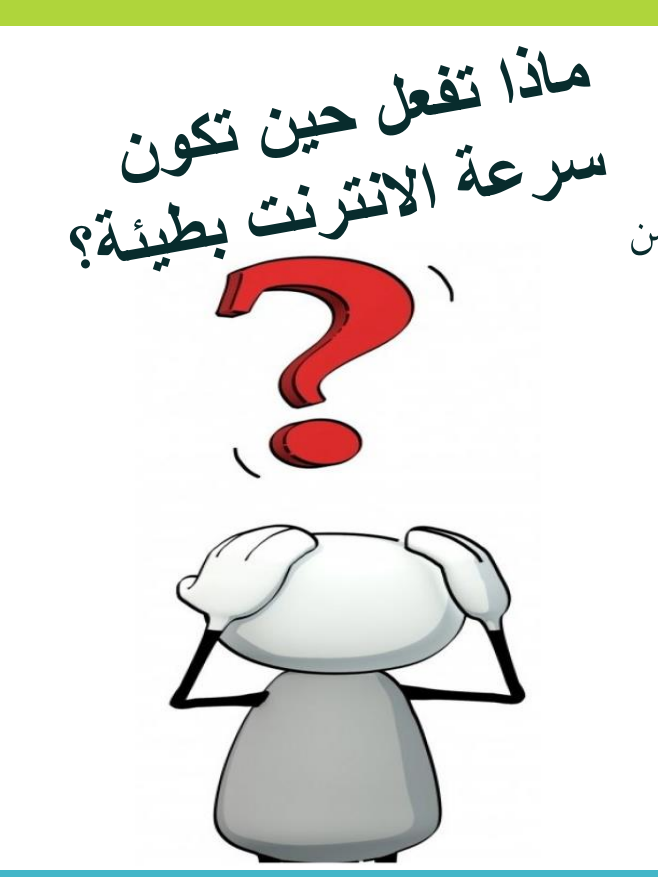

## هل يمكن العمل أو التعديل على المستندات في Google Drive

- يكنك الوصول إلى جوجل درايف Drive والعمل في وضع عدم الاتصال باستخدام متصفح Chrome لاتستخدم متصفح اخر، مثل Safari، حتى لا يفلت من الأمور إذا نقرت على شيء ما في Drive أثناء العمل دون اتصال بالإنترنت.
- يكنك أيضًا تمكين وضع عدم الاتصال عند استخدام التطبيق لأجمزة
   Drive و iPad و Android .ستحتاج إلى تنزيل تطبيق Drive
   لجهازك.
  - التأكد من تسجيل الدخول sign in باستخدام ايميل Google قبل أن تصبح غير متصل بالإنترنت حيث لن تتمكن من الوصول إلى أي شيء قبل ذلك.

**Use Google Drive files offline Computer Android, iPhone & iPad** ای من تطبیقات جوجل يكنك الوصول الى كوكل درايف Google Drive بدون اتصال درأيف Google Drive بالانترنت والدخول الى الملفات التالية وتحريرها: وثائق جوجل Google Docs • جداول جوجل Google Sheets يمكن الوصول اليها بدون اتصال بالانترنت؟ شرائح جوجل Google Slides \* ملفات من غير نوع كوكل المخزنة في كوكل درايف ( Google \* Drive) مثل PDF وملفات ميكروسوفت اوفيس ملاحظة: ميزة الاوفلاين (Offline) متوفرة فقط اذا استخدمت

جوجل كروم Google Chrome

## trias لتفعيل ميزة الاوفلاين offline access

- يحتاج المستخدم ان يكون متصلا بالانترنت في البداية وتسجيل
   الدخول signed in to Chrome
  - \* افتح جوجل كروم واذهب الي

drive.google.com/drive/settings

في قسم اوفلاين (Offline), اشر على المربع بجانب خيار
 انشاء, فتح وتحرير وثائق, جداول وشرائح جوجل الحالية على هذا
 الجهاز حين لا يكون متصلا بالانترنت

Create, open and edit your recent Google Docs, Sheets and Slides files on this device while offline

كيف يمكن تحرير تطبيقات جوجل درايف Google Drive Apps بلا اتصال بالانترنت (Offline) نسخة الانترنت Web version

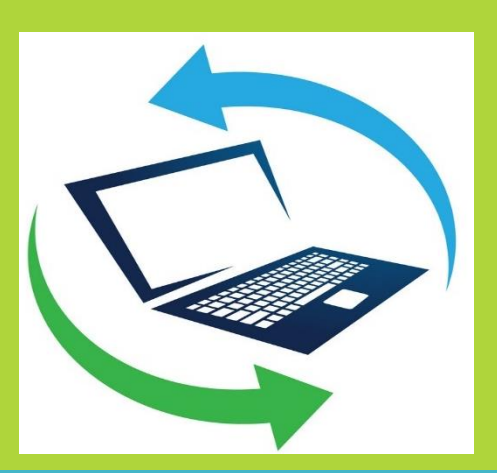

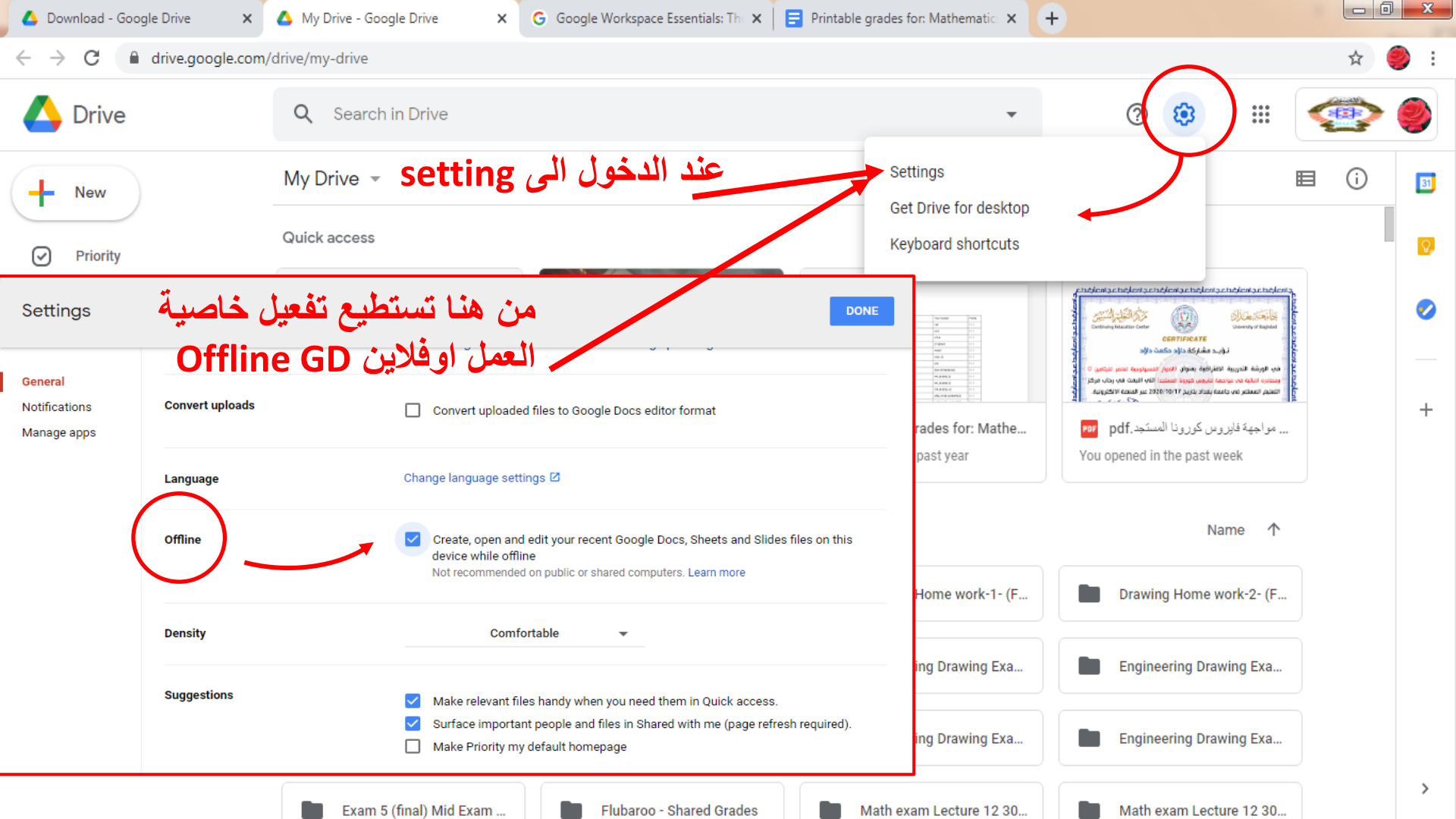

# لتفعيل ميزة الاوفلاين offline access لاي ملف

- ✓ انقر بزر الماوس الأيمن فوق ملف المستندات أو جداول البيانات أو العروض التقديمية من Google الذي تريد حفظه في وضع عدم الاتصال offline. ✓ شغّل (متاح بلا اتصال) (Available offline) ✓ لحفظ ملفات متعددة دون اتصال بالإنترنت ، اضغط على مفتاح press Shift or Command (Mac)/Ctrl (Windows) while you click other files. ✓ لاظهار الملفات التي لها خاصية العمل offline في الجزء العلوي الأيسر، انقر على جاهز للعمل دون
  - اتصال Ready for offline. ثم انقر فوق معاينة دون اتصال Offline preview. \*تستطيع انشاء ملفات الكوكل (Google Doc-sheet-slide) في كوكل درايف سواء كنت متصلا او غير متصل
  - بالانترنت واختر متوفر اوفلاين و العمل على استخدامه لتحضير الاختبارات او اخذ حضور الطلاب ثم بعد تفعيل
    - الانترنيت ستجدكل العمل محفوظ لديك وتستطيع المشاركة به\*

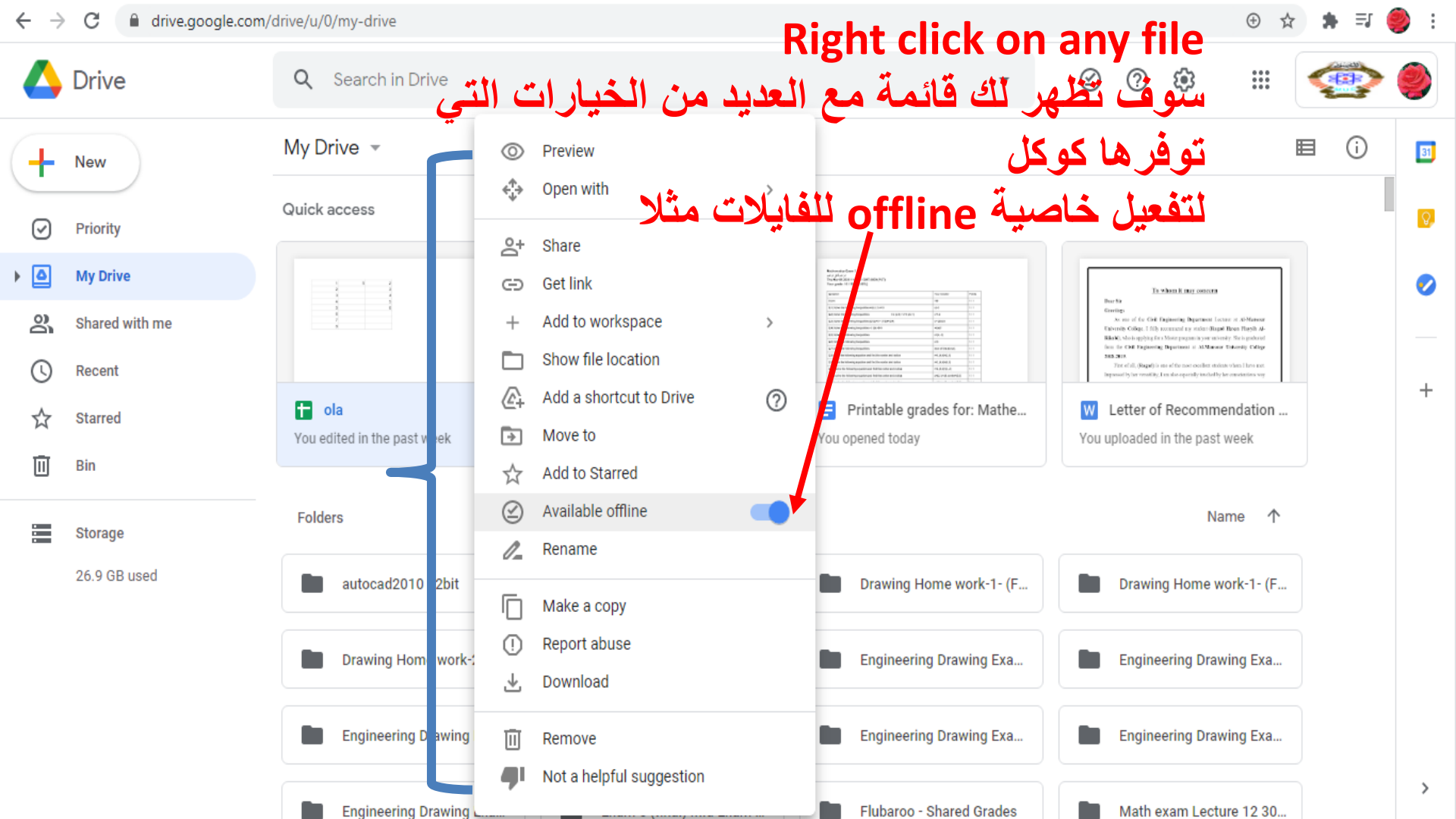

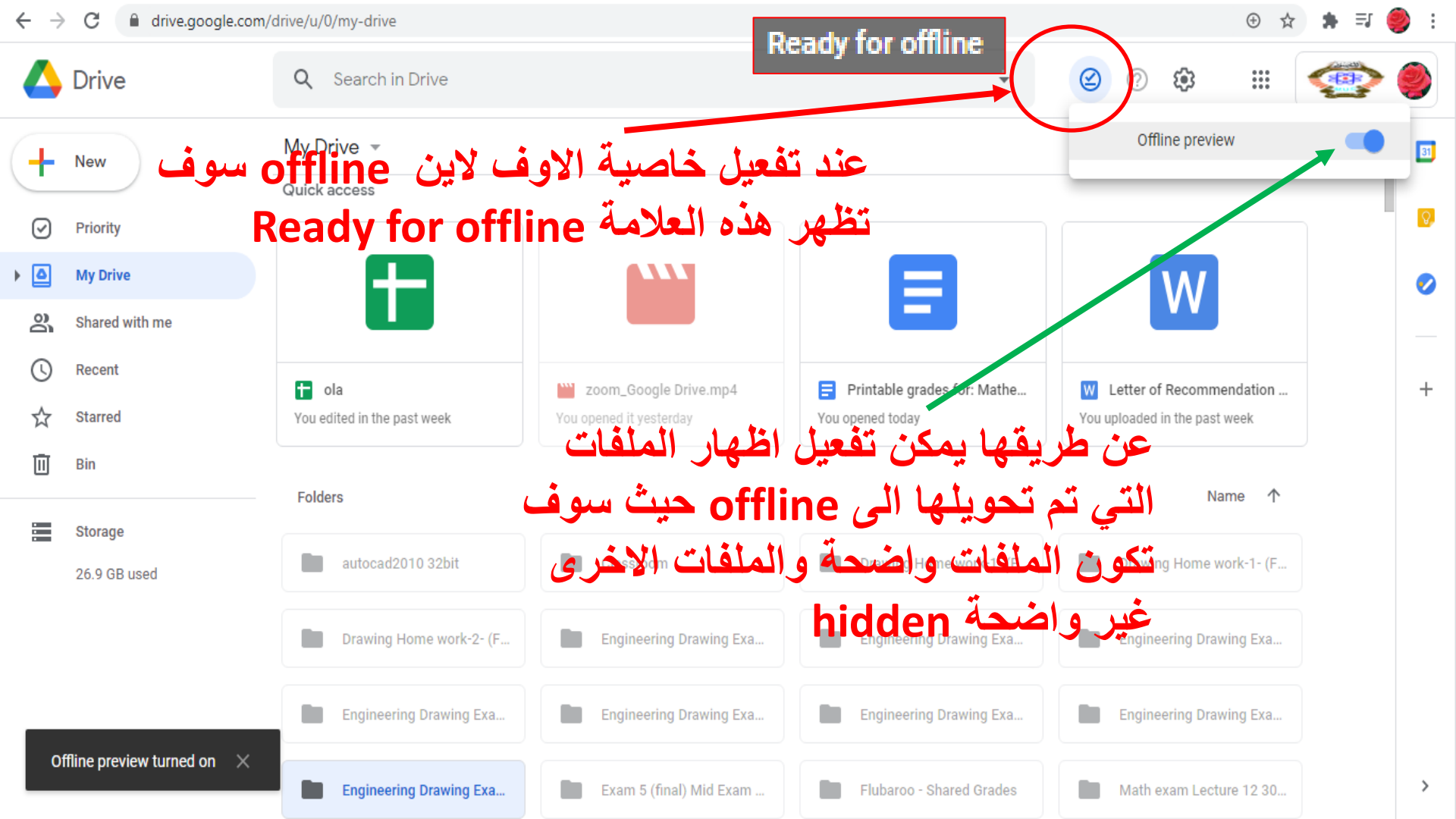

كيفية تفعيل كوكل درايف على الحاسبة

ب يمكنك بواسطة FDS دفق ملفات المحرك الخاص بك من السحابة cloud
 مباشرة الى حاسوبك.
 يحتاج المستخدم ان يكون متصلا بالانترنت في البداية وتسجيل الدخول

signed in to Chrome

✓ افتح جوجل کروم واذهب الی drive.google.com/drive/settings
 ✓ تنزیل دفق ملفات المحرك من اعدادات جوجل درایف

Download Drive File Stream from the setting of the GD

- √ تنزیل DGS علی حاسوبك
- I حفظ ملفات او محافظ ملفات محددة في وضع اوفلاين, بضمنها المحركات
   (Drive)

كيف تعمل على ملفات من غير نوع جوجل على جوجل درايف (Google Drive) الخاص بك في وضع الاوفلاين offline؟

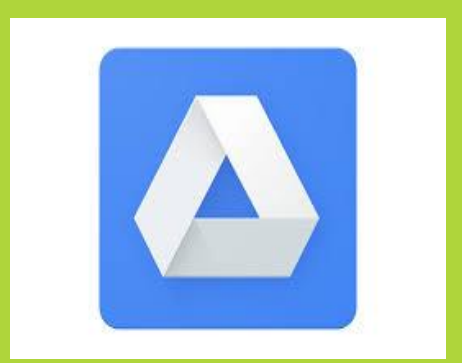

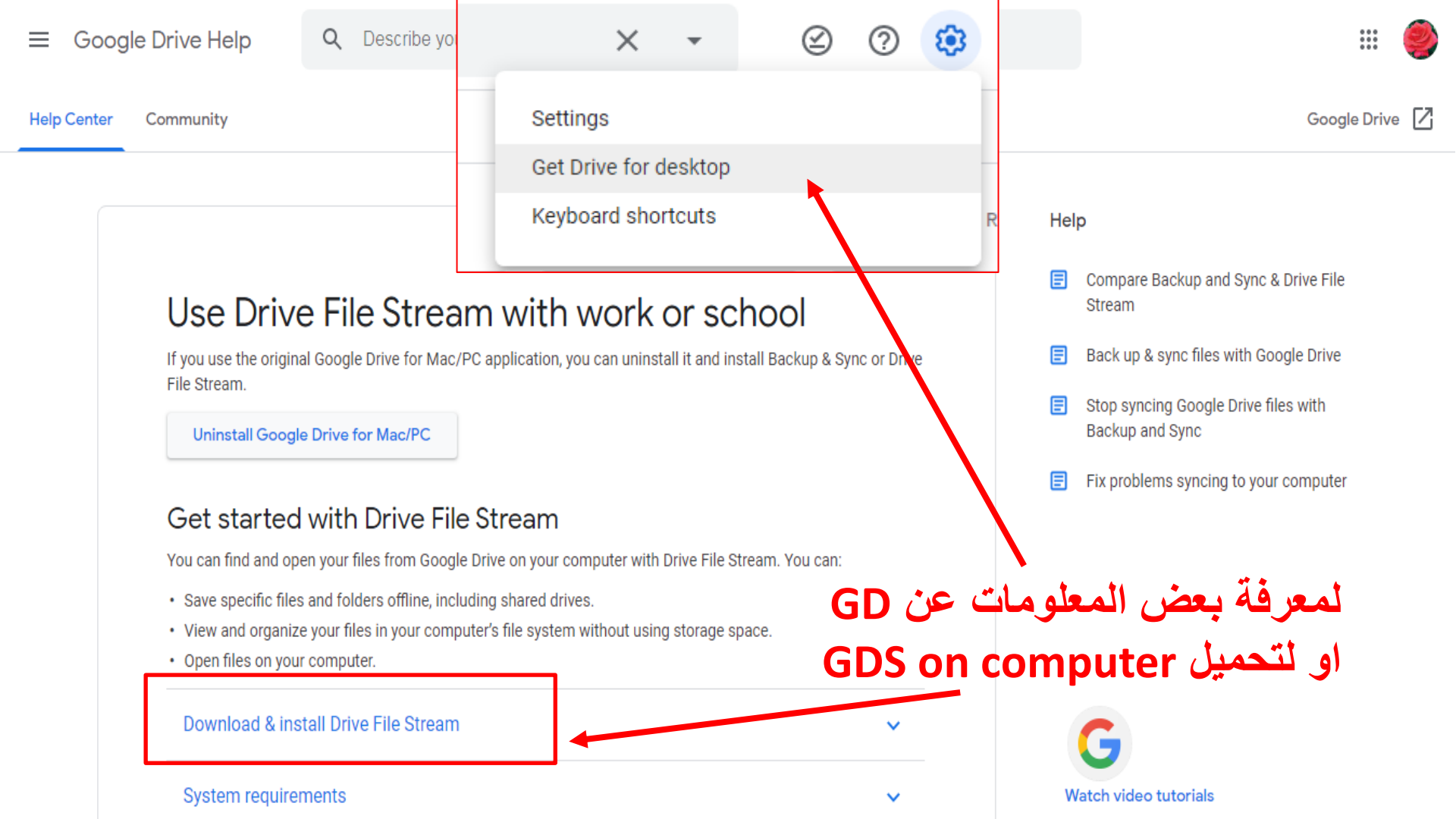

#### 

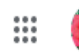

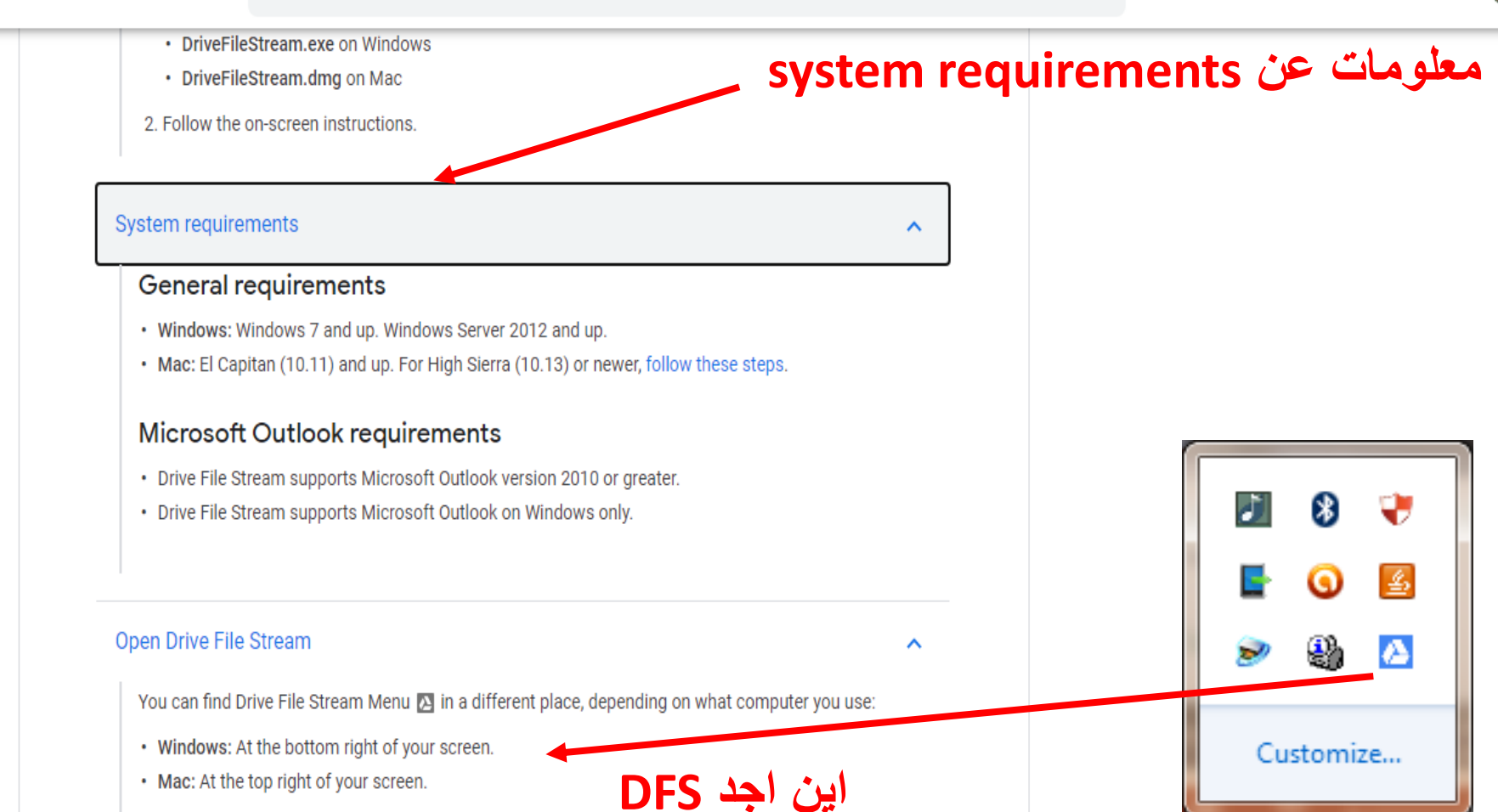

Google Drive Help
Q Describe your issue

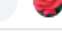

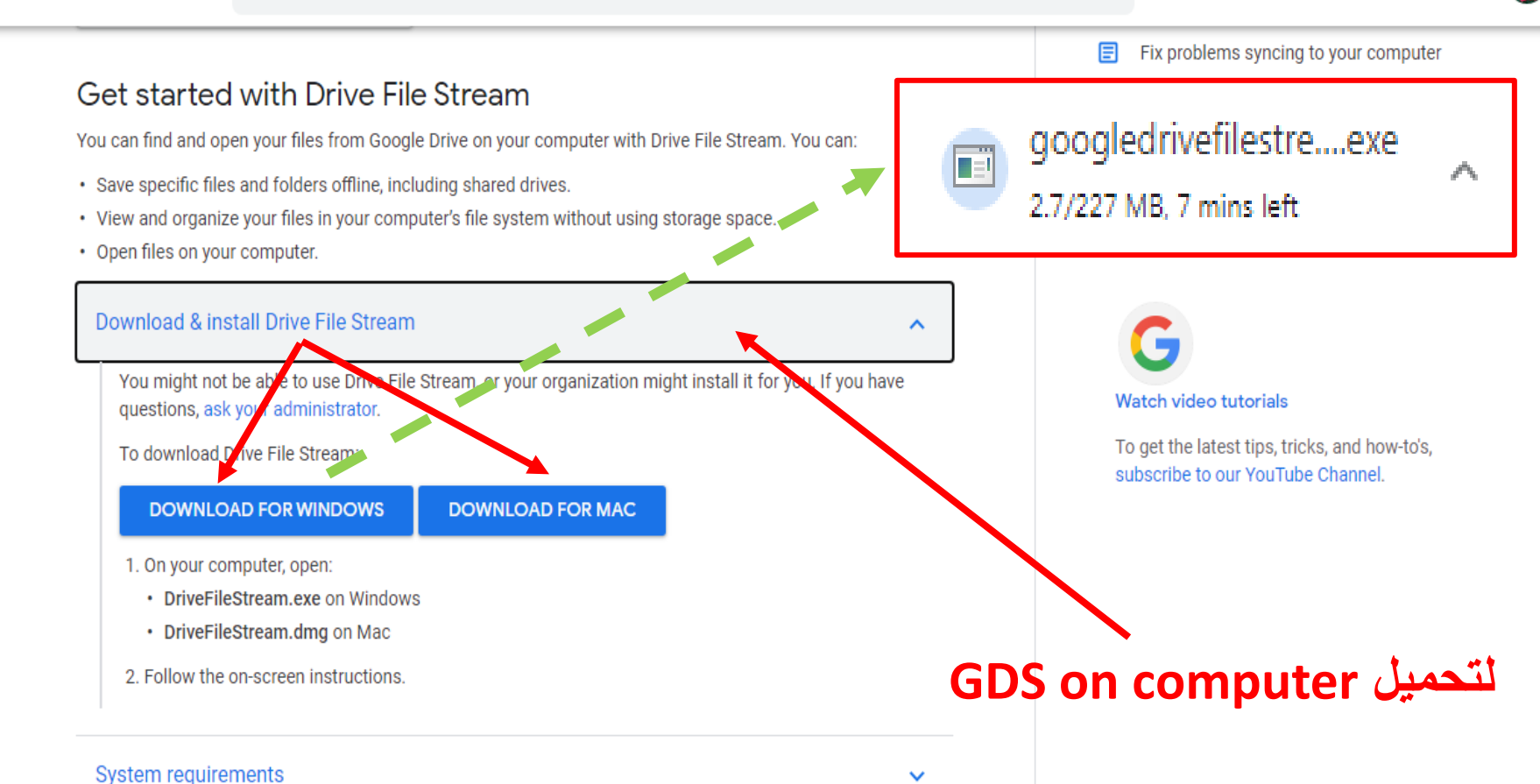

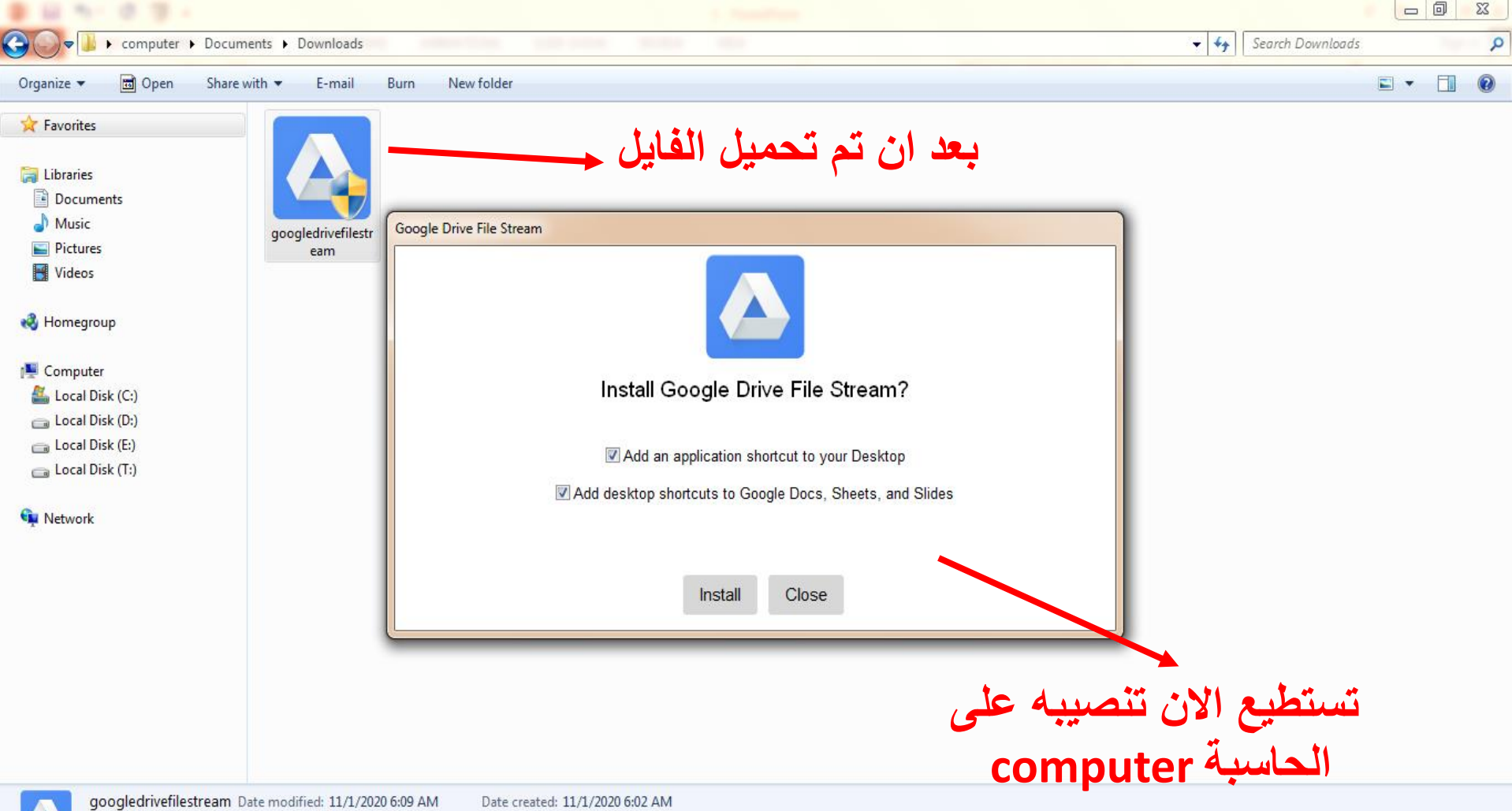

googledrivefilestream Date modified: 11/1/2020 6:09 AM
Application Size: 227 MB

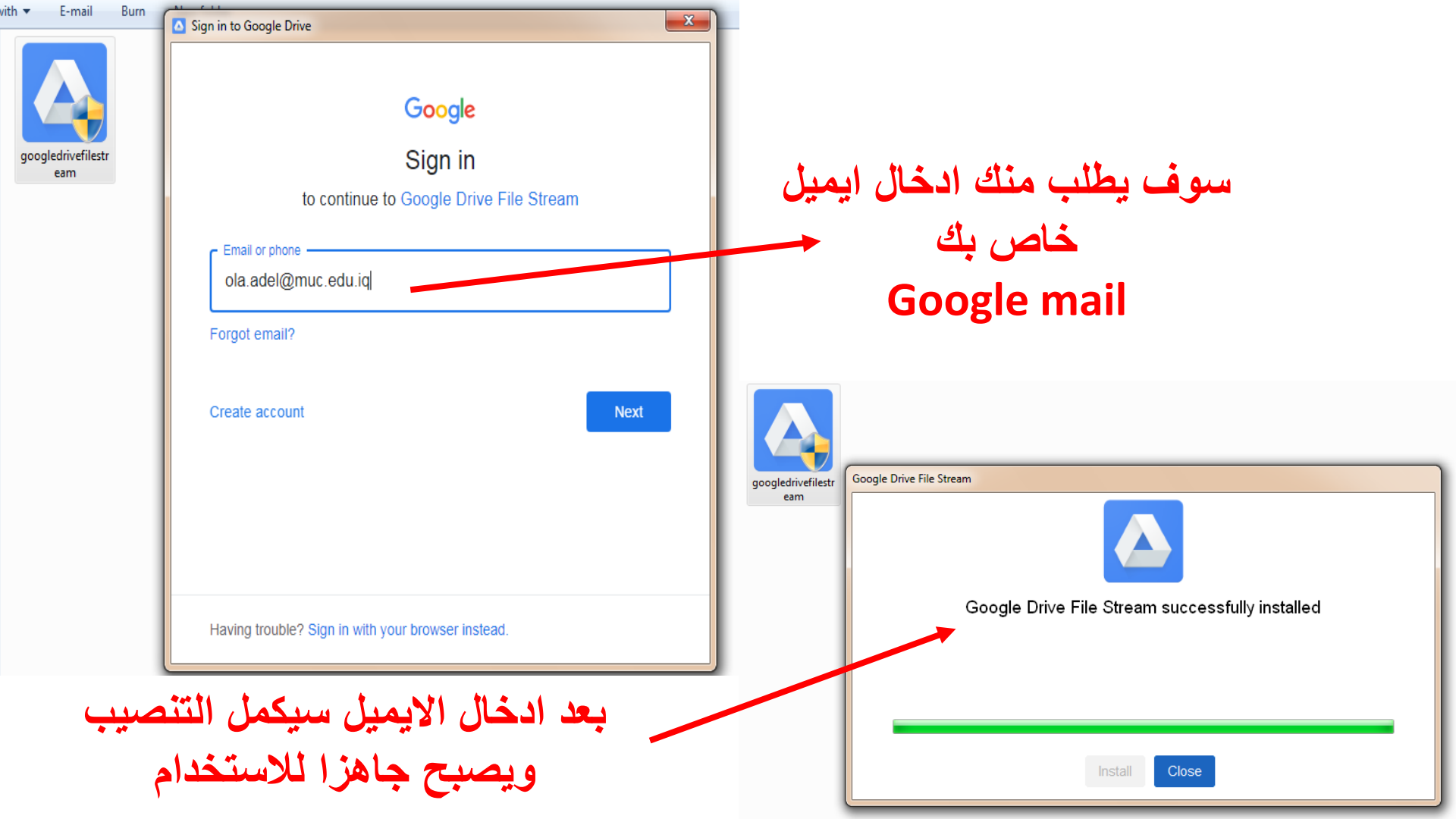

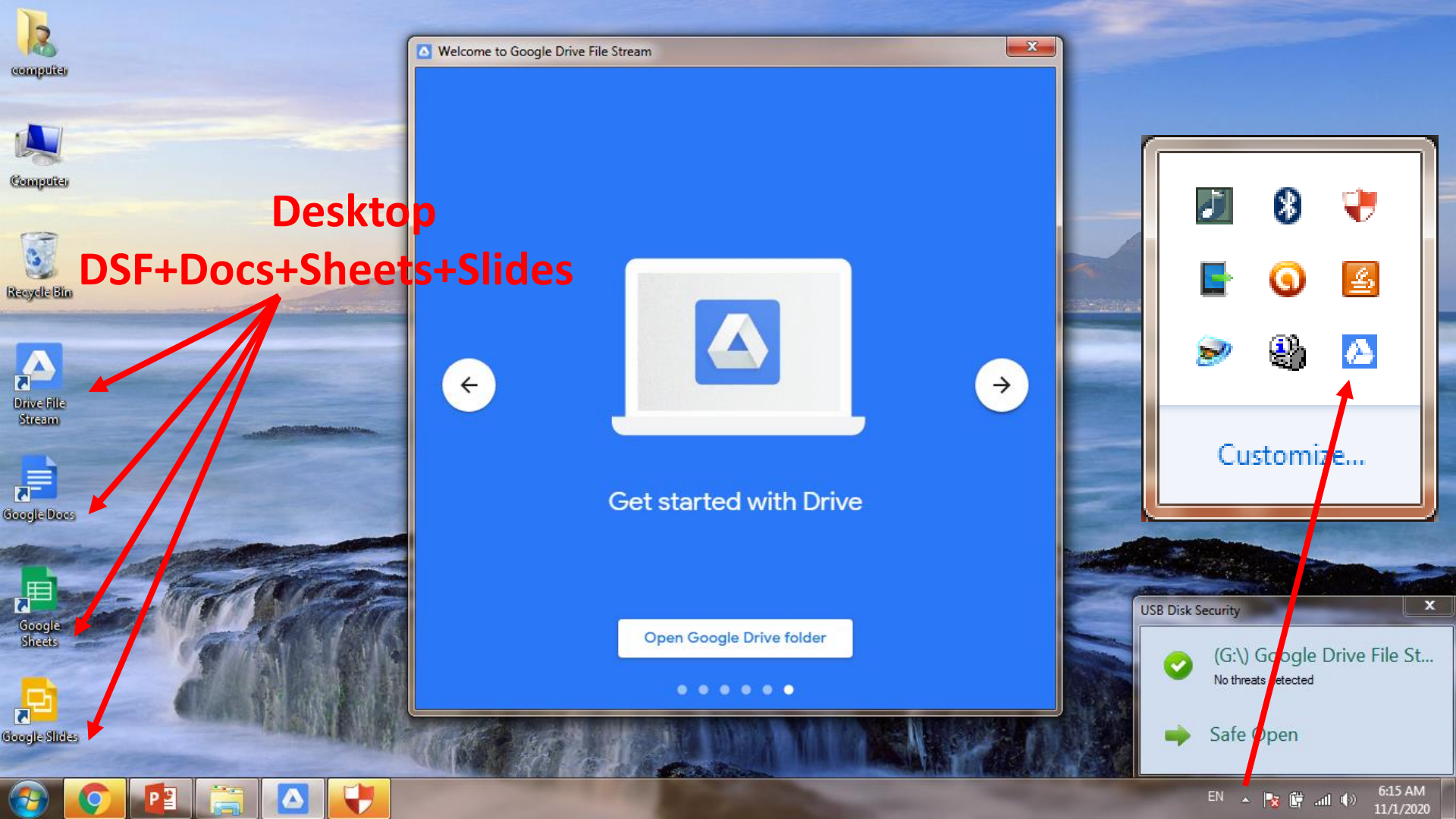

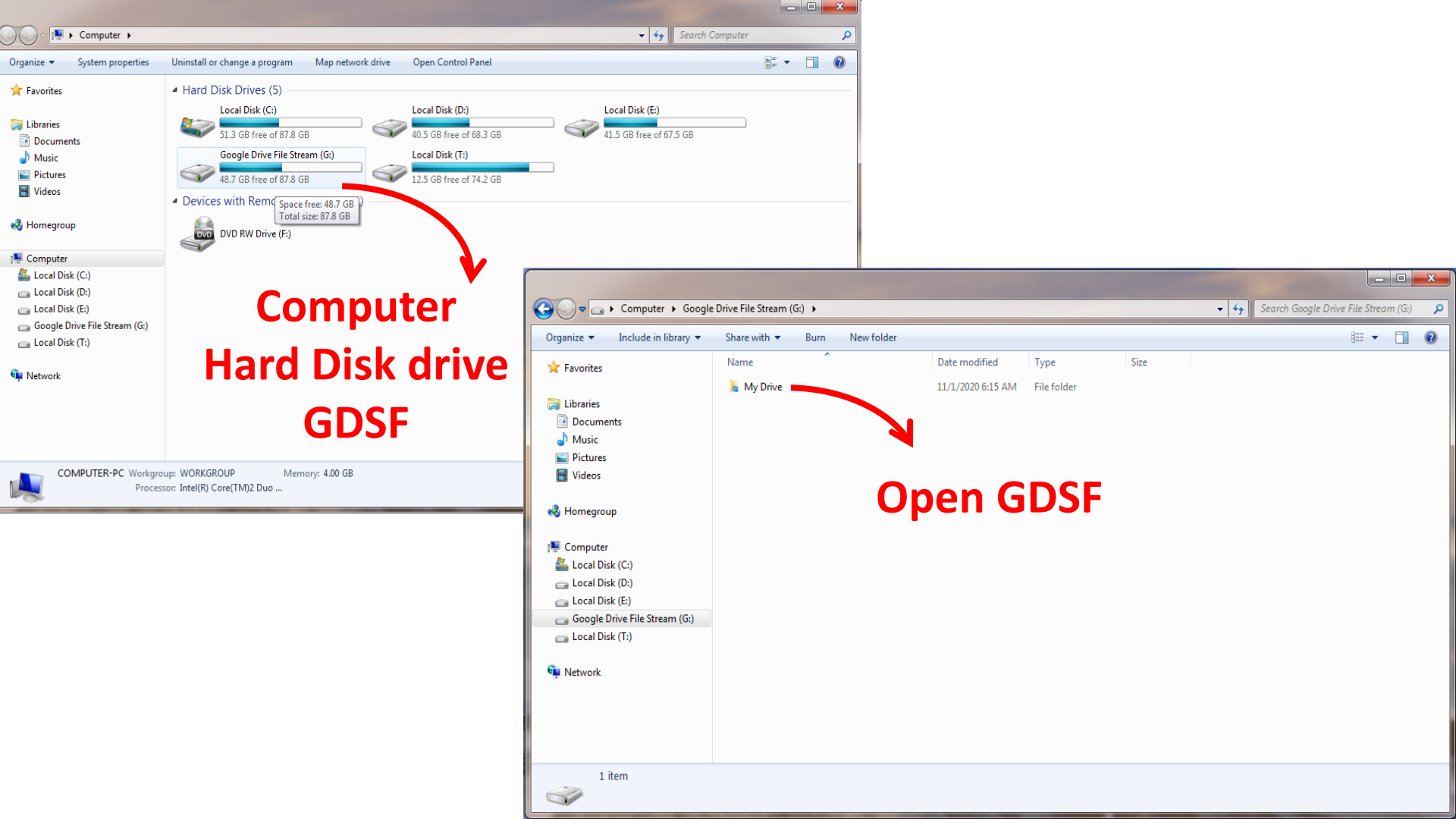

👆 🕨 Computer 🕨 Google Drive File Stream (G:) 🕨 My Drive 🕨

8 8 8

Print

✓ 4 Search My Drive

Size

28,704 KB

2,261 KB

1 KB

106 KB

1 KB

1 KB

1 KB 1 KB

8 KB

1 KB

1 KB

1 KB

14 KB

1 KB

1 KB

1 KB

1 KB

1 KB

1 KB

1 KB

1 KB

1 KB

1 KB

1 KB

Content status: Add text

Content type: Add text

288 KB

177 KB

?

: : :

Q

Organize 🔻 ☆ Favorites PB Open 🔻

 $\Theta$ 

📄 Libraries

Documents

J Music

Pictures 🛃 Videos

🝓 Homegroup

📜 Computer Local Disk (C:) 👝 Local Disk (D:) 👝 Local Disk (E:) Google Drive File Stream (G:) 👝 Local Disk (T:) 📕 Xperia XZ1

👊 Network

| Burn New folder                  |   |                                                   |   |              |                    |
|----------------------------------|---|---------------------------------------------------|---|--------------|--------------------|
| Name                             |   | Open                                              |   |              | Туре               |
| 🕂 ola adel presentation          |   | New                                               |   |              | Microsoft PowerP   |
| 🛃 Scanned_20201106-1839          |   | Print                                             |   | 1            | Adobe Acrobat D    |
| \overline Copy of OCR            |   | Show                                              |   | 1            | Google Docs        |
| 🔜 58d919eaf2d0331b008b4          | 4 | SkyDrive Pro                                      | ► | h .          | JPEG image         |
| S OCR                            | - | Convert to Adobe PDF                              |   | 1            | Google Docs        |
| 📉 OCR                            |   |                                                   |   |              | JPEG image         |
| Untitled presentation            | 0 | Scan ola adel presentation.pptx                   |   | 1            | Google Slides      |
| Untitled document (3)            | 4 | Open with Google Drive                            |   | 1            | Google Docs        |
| 📩 ola                            | 4 | Copy link to clipboard                            |   | 1            | Google Sheets      |
| 🔜 today                          | 4 | Share with Google Drive                           |   | n            | JPEG image         |
| \overline Scanned_20201105-0413  | 4 | Add shortcut to Drive                             |   | n            | Google Docs        |
| 丟 Untitled document (2)          | Δ | Manage Versions                                   |   | n            | Google Docs        |
| 丟 Untitled document (1)          | Δ | Drive File Stream                                 | • | _            | Available offline  |
| 🔄 Letter of Recommendati         |   | 0                                                 |   | $\checkmark$ | Online only        |
| \overline Ragad                  | _ | Open with                                         | Ľ |              | ooogie Docs        |
| \overline Untitled document      |   | Add to archive                                    |   | м            | Google Docs        |
| 📩 Mathematics-Exam 2 (Re         |   | Add to "ola adel presentation.rar"                |   | 1            | Google Sheets      |
| 📩 Mathematics-Exam 3 (Re         |   | Compress and email                                |   | 1            | Google Sheets      |
| 😹 Untitled form                  | 1 | Compress to "ola adel presentation.rar" and email |   |              | GFORM File         |
| 🔄 Untitled site                  |   | Restore previous versions                         |   |              | GSITE File         |
| 👆 Untitled spreadsheet           |   | Send to                                           | • |              | Google Sheets      |
| 😹 Exam of Drawing-First C        |   |                                                   |   |              | GFORM File         |
| 😹 Exam of Mathematics-Fi         | i | Cut                                               |   |              | GFORM File         |
| Respon) اللغة الانكليزية 1       |   | Сору                                              |   | м            | Google Sheets      |
| الكيمياء الطبية العملي \overline |   | Create shortcut                                   |   |              | GFORM File         |
| اعتراض الميكانيك 🛃               |   | Delete                                            |   |              | Adobe Acrobat D    |
| n Title: Power                   |   | Rename                                            |   | Tac          | as: Add a tag      |
| Presentation Authors: adrier     |   |                                                   |   | gorie        | es: Add a category |

| کل مایحتویه الکوکل<br>در ایف من ملفات                  |
|--------------------------------------------------------|
| تفعيل ملفات من غير<br>نوع جوجل على                     |
| جوجن درايف<br>(Google Drive)<br>الخاص بك في وضع        |
| دوفرین offline<br>Rightclick+DFS+<br>Available offline |

Slides: 69

1 a jah - jaga sidaj Obergi Orient Jah - J

ola adel presentation Microsoft PowerPoint Presentation Authors: adrier

Properties

# كيف يمكنني مشاركة مستند مع شخص ما باستخدام جوجل درايف Google Drive

- مشاركة المستندات يتم باختيار ملف، ثم مشاركة، وأدخل عنوان البريد للاشخاص الذين ترغب في مشاركة المستند معهم.
- عند مشاركة مستند يمكنك السماح لهم بتحرير المستند أو عرض المستند أو تقديم تعليقات في شريط جانبي حول المستند.
- عند تحديد جمة اتصال لمشاركة وثيقتك معها، انقر فوق القائمة "من يمكنه التحرير" بجوار عنوان البريد الالكتروني ثم حدد "تحرير" أو "يمكن عرض" أو "يمكن التعليق.
  - يكنك أيضًا إنشاء رابط قابل للمشاركة إذا لم يكن لديك عنوان
     Google المباشر لأحد الأشخاص. يكن لهذا الشخص بعد ذلك
     الانتقال إلى عنوان URL وتسجيل الدخول باستخدام بيانات
     اعتماده لدى . Google

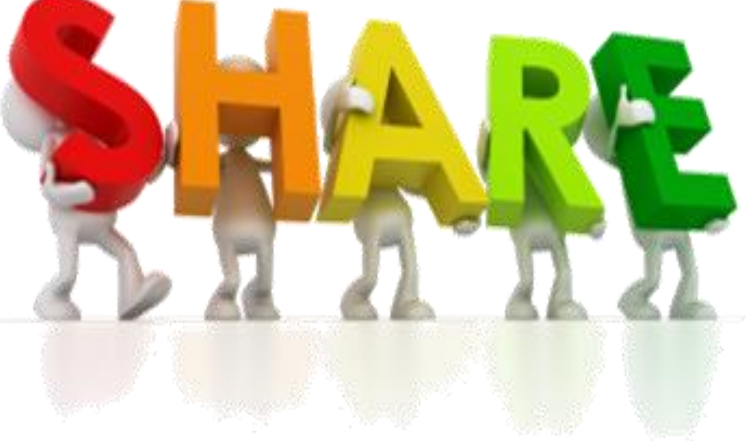

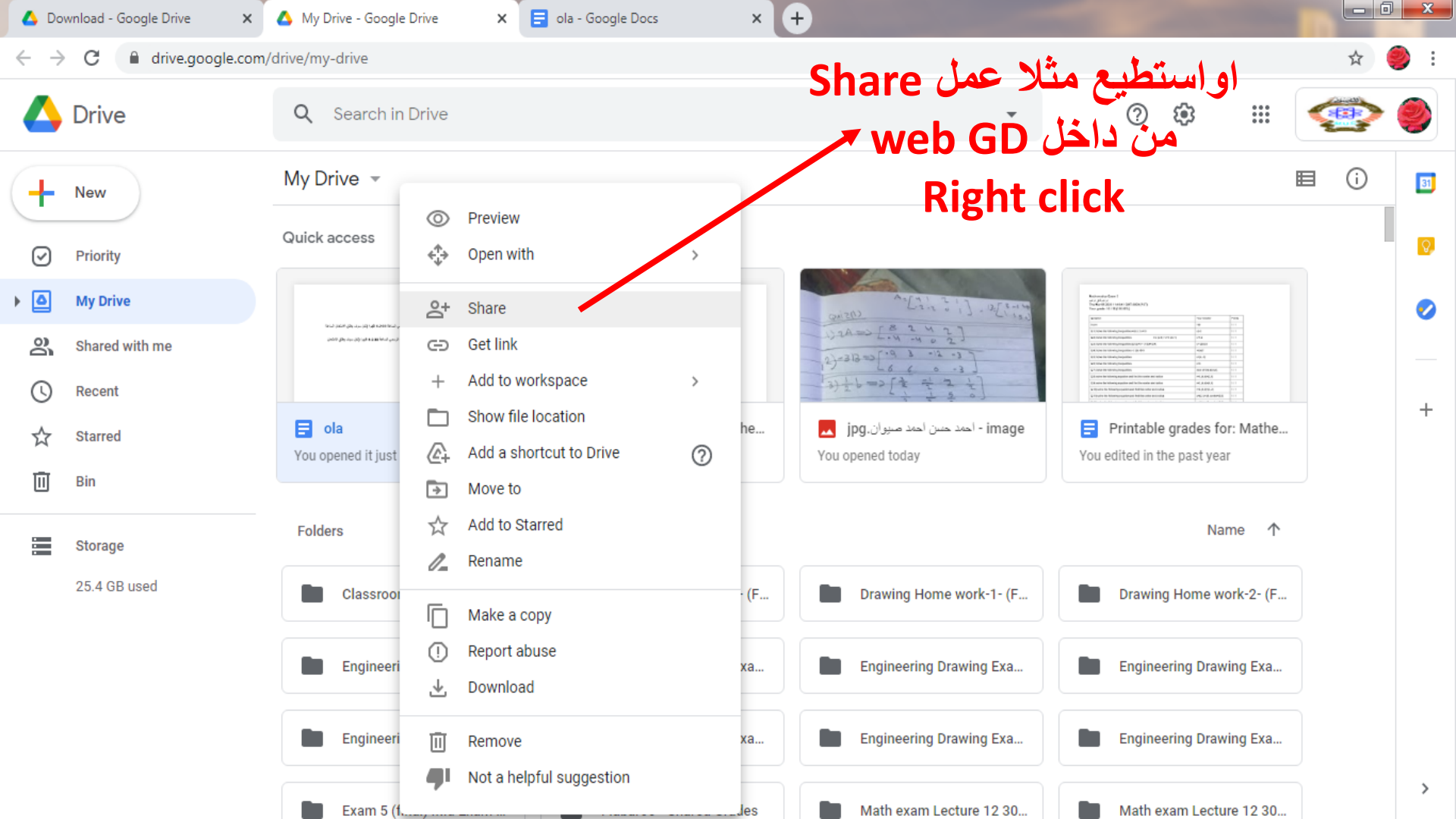

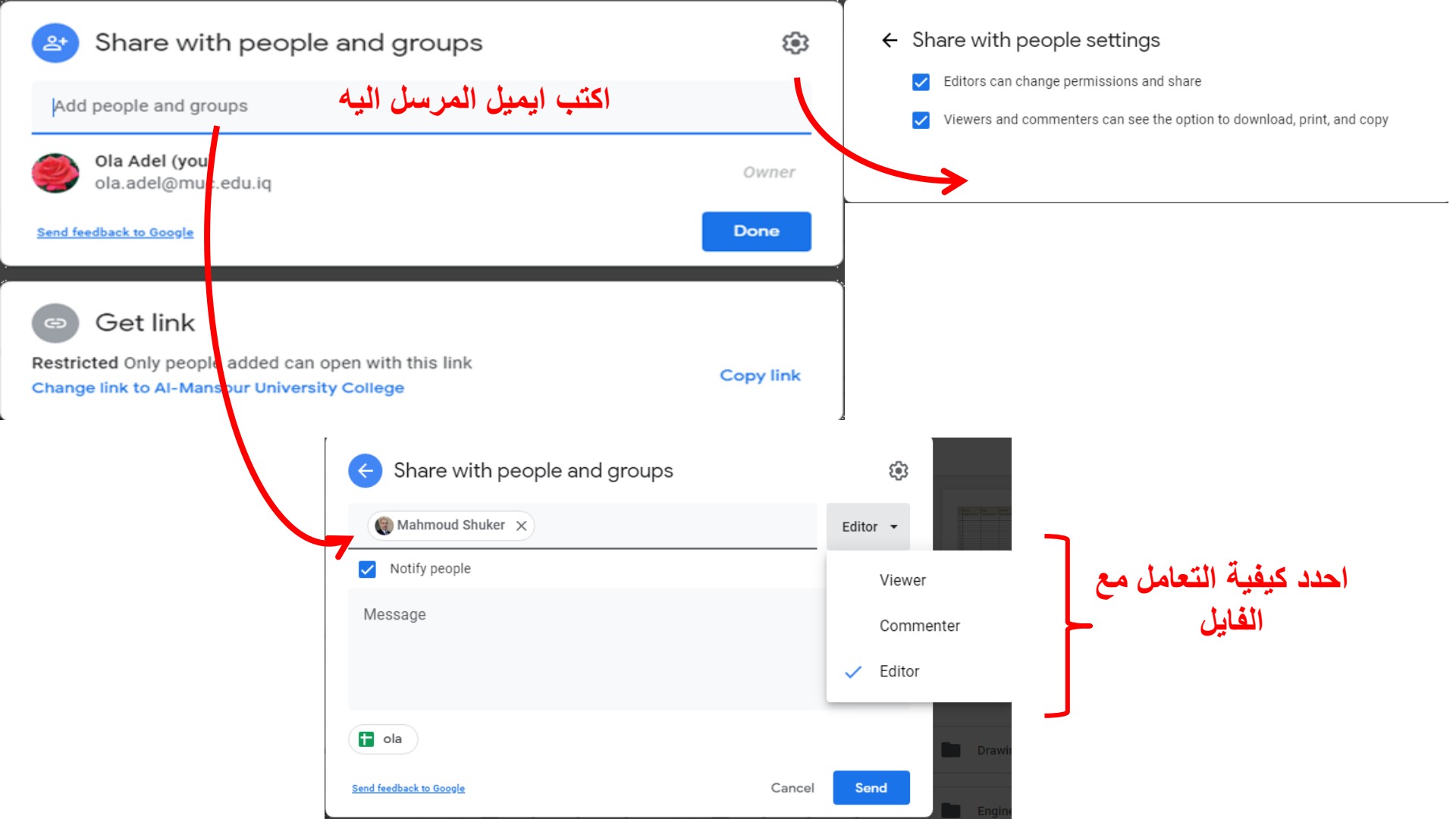

| - Computer & Google             | e Drive File Stream (Gr) | My Drive                 | •                  |                  |              | - to Search My Drive                                 |           |
|---------------------------------|--------------------------|--------------------------|--------------------|------------------|--------------|------------------------------------------------------|-----------|
|                                 | e brive rile stream (0.) | wy blive V               |                    |                  |              |                                                      |           |
| ganize 🔻 🔼 open 🔻 Bur           | n New folder             |                          |                    |                  |              |                                                      |           |
| Favorites                       | Name                     |                          | Date modified      | Туре             | Size         |                                                      |           |
|                                 | 🛨 Monthly exam 1-M       | lechanics-30 6 2020 (R   | 7/17/2020 12:01 AN | A Google Sheets  | 1 KB         | too Mito autorius                                    | 1         |
| Libraries                       | 📒 Monthly exam 1-M       | lechanics-30 6 2020      | 6/27/2020 6:32 PM  | GFORM File       | 1 KB         | متنطيع منار عمل                                      | )         |
| Documents                       | 🚹 Monthly exam 2-m       | nath 1-4 7 2020 (Respo   | 7/18/2020 4:37 PM  | Google Sheets    | 1 KB         |                                                      |           |
| Music                           | Monthly exam 2-m         | nath 1-4 7 2020          | 6/27/2020 7:26 PM  | GFORM File       | 1 KB         | Share                                                |           |
| Pictures                        | Honthly exam 2-m         | nath 2-7 7 2020 (Respo   | 7/11/2020 3:53 AM  | Google Sheets    | 1 KB         | Jinai C                                              |           |
| Videos                          | Monthly exam             | open                     | h                  | GFORM File       | 1 KB         | من الحاسبة ح                                         |           |
|                                 | 🛨 Monthly exam 🐔         | SkyDrive Pro             | ► N                | Google Sheets    | 1 KB         |                                                      |           |
| Homegroup                       | 📃 Monthly exam 🔇         | Scan ola.gdoc            | 1                  | GFORM File       | 1 KB         |                                                      |           |
|                                 | 📃 new 🔥                  | Open with Google Driv    | /e 1               | GFORM File       | 1 KB         | GDFS                                                 |           |
| Computer                        | 📃 ola 📃 🔥                | Copy link to clipboard   | h                  | e logie Docs     | 1 KB         |                                                      | K         |
| Local Disk (C:)                 | 📒 Please answer 🔥        | Share with Google Driv   | /e                 | A GFORM File     | 1 KB         | Drive File Stream Sharing Dialog                     | X         |
| 🝙 Local Disk (D:)               | 🗏 Quiz Mathema 🚡         | Add shortcut to Drive    | 1                  | GFORM File       | 1 KB         |                                                      |           |
| 🝙 Local Disk (E:)               | Quiz of Math             | Drive File Stream        | •                  | Google Sheets    | 1 KB         |                                                      |           |
| 🝙 Google Drive File Stream (G:) | 📃 Quiz of Math ( 🛀       | Diffe the bireart        | . n                | GFORM File       | 1 KB         | Share with people and groups                         | <b>1</b>  |
| a Local Disk (T:)               | Quiz of Math (           | Open with                | n                  | Google Sheets    | 1 KB         |                                                      |           |
|                                 | 📒 Quiz of Math ( 🧎       | Add to archive           | M                  | A GFORM File     | 1 KB         | Add people and groups                                |           |
| Network                         | 📲 Second-math            | Add to "ola.rar"         | N                  | Microsoft Word D | 2,712 KB     |                                                      |           |
|                                 | Second-math(             | Compress and email       | n                  | Microsoft Word D | 2,100 KB     | ola.adel@muc.edu.iq                                  | Owner     |
|                                 | 📲 Second-math            | Compress to "ola.rar" a  | and email          | Microsoft Word D | 2,433 KB     |                                                      |           |
| ignt click                      | Second-math              | Restore previous version | ons /              | Microsoft Word D | 2,433 KB     | Send feedback to Google                              | Done      |
|                                 | statistics examination   | Send to                  | +                  | GFORM File       | 1 KB         |                                                      |           |
| علر ای قاد                      | Untitled form            |                          | 1                  | GFORM File       | 1 KB         | Get link                                             |           |
|                                 | Untitled Jam             | Cut                      | 1                  | GJAM File        | 1 KB         | Germin                                               |           |
|                                 | Untitled site            | Сору                     | [                  | GSLLE File       | 1 KB         | Restricted Only people added can open with this link | Copy link |
|                                 | Untitled sprea           | Create shortcut          | 1                  | Google Sheets    | 1 KB         |                                                      |           |
|                                 | Video I                  | Delete                   | 1                  | IVIP4 Video      | 23,706 KB    |                                                      |           |
| ola Date modifie                | ed: 11/1/2020 6:03 AM    | Rename                   | ſ                  | 5-101 VI288      | 25 CISCI V 0 |                                                      |           |
| Google Docs Siz                 | ze: 151 bytes            | Descention               |                    |                  |              |                                                      |           |
|                                 |                          | Properties               |                    |                  |              |                                                      |           |

Properties

|                               |                                               |                     |                  |                    |                          |                     |     | 0 |
|-------------------------------|-----------------------------------------------|---------------------|------------------|--------------------|--------------------------|---------------------|-----|---|
| Computer + Google             | : Drive File Stream (G:) 🕨 My Drive 🕨         |                     |                  | _                  |                          | ✓ 4 Search My Drive |     |   |
| Organize 🔻 📴 Open 🔻 Prin      | it Burn New folder                            |                     |                  |                    |                          |                     | E • |   |
| Favorites                     | Name                                          | Date modified       | Туре             | Size               |                          |                     |     |   |
|                               | 퉬 Monthly exam 1 and 2-drawing-29 6 202       | 6/27/2020 6:16 PM   | File folder      |                    |                          |                     |     |   |
| 🗎 Libraries                   | 퉬 Monthly exam 1 and 2-drawing-29 6 202       | 6/27/2020 5:44 PM   | File folder      |                    |                          |                     |     |   |
| Documents                     | 퉬 Monthly exam 1-Mechanics-30 6 2020 (Fi      | 6/27/2020 6:31 PM   | File folder      |                    |                          |                     |     |   |
| Music                         | 퉬 Monthly exam 2-math 2-7 7 2020 (File res    | 6/27/2020 6:31 PM   | File folder      |                    |                          |                     |     |   |
| Pictures                      | 퉬 Monthly exam 2-Mechanics-8 7 2020 (Fil      | 6/27/2020 7:24 PM   | File folder      |                    |                          |                     |     |   |
| Videos                        | 퉬 Quiz Mathematics Lecture 13 6 6 2020 (Fil   | 6/6/2020 11:43 AM   | File folder      |                    |                          |                     |     |   |
| 4.8 ·····                     | 퉬 Quiz of Math (1) 25 3 2020 (File responses) | 3/25/2020 1:27 PM   | File folder      |                    |                          |                     |     |   |
| A Homearoup                   | 퉬 Quiz of Math (2) 12 4 2020 (File responses) | 4/12/2020 5:29 AM   | File folder      |                    |                          |                     |     |   |
|                               | 퉬 statistics exam 1 (File responses)          | 5/13/2020 2:32 PM   | File folder      |                    |                          |                     |     |   |
| 🗳 Computer                    | 퉬 Untitled form (File responses)              | 3/7/2020 1:59 PM    | File folder      |                    |                          |                     |     |   |
| Local Disk (C:)               | ]] Untitled form (File responses) (1)         | 3/6/2020 3:33 PM    | File folder      |                    |                          |                     |     |   |
| 👝 Local Disk (D:)             | 퉬 Untitled form (File responses) (2)          | 3/2/2020 5:48 PM    | File folder      |                    |                          |                     |     |   |
| Local Disk (E:)               | 1                                             | 11/1/2020 6:39 AM   | Microsoft Power  | 20,66 <b>4 K</b> D |                          |                     |     |   |
| Google Drive File Stream (G:) | 1 5-Multiple Integrals and their Applications | 4/29/2020 10:28 PM  | Adobe Acrobat D  | 713 KB             |                          |                     |     |   |
| Local Disk (T:)               | 💼 51. Ola Adel 6947-AAP after correction      | 4/26/2020 3:57 PM   | Microsoft Word 9 | 52,515 KB          |                          |                     |     |   |
| B                             | 1542876114746850                              | 4/29/2020 10:28 PM  | Adobe Acrobat D  | 1,127 KB           | <b>N</b>                 |                     |     |   |
| 👊 Network                     | all lectures                                  | 3/10/2020 10:08 PM  | Microsoft Word D | ) 33,103 KB        |                          |                     |     |   |
| 1                             | 🚹 AutoCad Drawing Program (Resuses)           | 8/10/2020 11:02 AM  | Google beets     | 1 //               |                          |                     |     |   |
|                               | AutoCad Drawing Program                       | 3/9/220 23 Am       | FOI File         | 1 Kn               |                          |                     |     |   |
|                               | 📒 Drawing exam 1 6 2020                       | 5/31/2020 10:49 PM  | GFORM File       | 1 KB               |                          |                     |     |   |
|                               | Drawing Home work-1-                          | 4/6/2020 12:47 PM   | GFORM File       | 1 KB               | -                        |                     |     |   |
|                               | Drawing Home work-2-                          | 4/6/2020 12:46 PM   | GFORM File       | 1 KB               |                          |                     |     |   |
|                               | Drawing Home work-3-                          | 5/2/2020 12:24 AM   | GFORM File       | 1 KB               |                          |                     |     |   |
|                               | 📒 Engineering Drawing Exam 1                  | 3/13/2020 7:33 PM   | GFORM File       | 1 KB               |                          |                     |     |   |
|                               | Engineering Drawing Exam 2                    | 3/13/2020 7:33 PM   | GFORM File       | 1 KB               |                          |                     |     |   |
| й.                            | Engineering Drawing Exam 3                    | 3/13/2020 7:33 PM   | GFORM File       | 1 KB               |                          |                     |     |   |
|                               | 🚍 Engineering Drawing From I                  | 1 II CC.T NCNC/C1/C | GEODM Ella       | 1 VD               |                          |                     |     |   |
|                               | Title: PowerPoint Presentation                | Size: 20.1 M        | 1B               | Tags: Add a tag    | Content status: Add text | Slides: 81          |     |   |

1132-Jap Hall

11

Copy any f

0 1992 2

1 computer

Recycle Bin

Drive File Stream

7 Google Shides

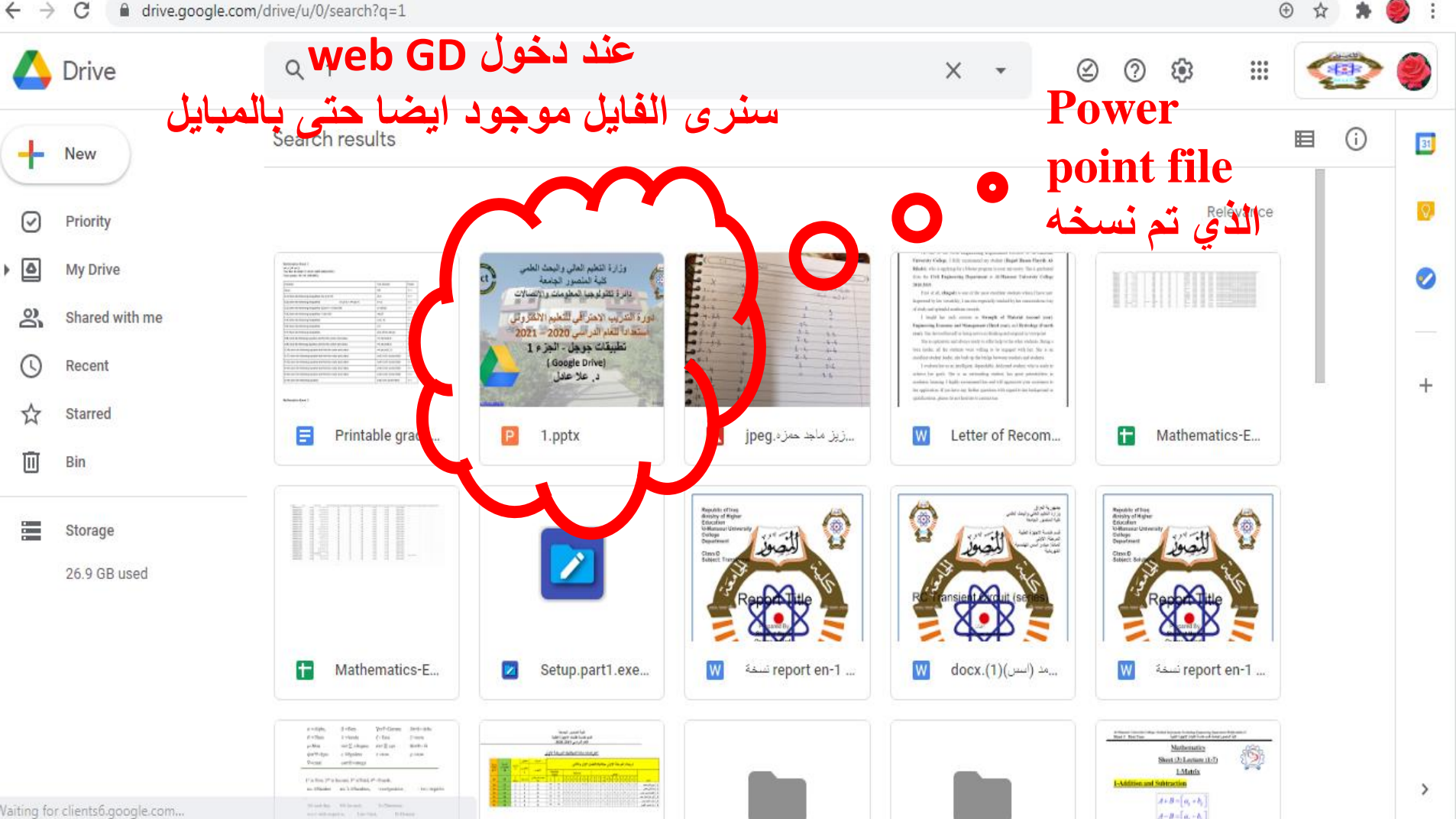

\_ 0 X

.

► Computer ► Google Drive File Stream (G:) ► My Drive ►

Name

Monthly e

📗 Monthly e

📗 Monthly e

Monthly e

📗 Monthly e

📗 Quiz Math

P3 Open 🔻 Print New folder Burn

 $\bigcirc$ 

Organize 🔻

🔆 Favorites

🔚 Libraries

J Music

Videos

Pictures

🝓 Homegroup

📜 Computer

🌉 Local Disk (C:)

👝 Local Disk (D:)

👝 Local Disk (E:)

👝 Local Disk (T:)

👊 Network

👝 Google Drive File

Documents

| - | 44 | Search My Drive |
|---|----|-----------------|

استطيع فتح اي فايل

Open

او فتح الفايل مع

**Drive web** 

**Open with** 

**Google drive** 

Slides: 83

🔺 🍖 🛱 🖬 🕪

Content status: Add text

Content type: Add text

Size

20.880 KB

52,515 KB

1.127 KB

33.103 KB

1 KB

1 KB

1 KB

1 KB

1 KB

1 KB

1 KB

1 KB 1 KB

1 VD

Tags: Add a tag

Categories: Add a category

713 KB

Type

File folder

File folder

File folder

File folder

File folder

File folder

ed

16 PM

44 PM

B1 PM

B1 PM

24 PM

43 AM

.

F ?

|                   | 퉬 Quiz of Ma 🔇     | Scan 1.pptx                   | 27 PM      | File folder   |     |
|-------------------|--------------------|-------------------------------|------------|---------------|-----|
|                   | 📗 Quiz of Ma 🔼     | Open with Google Drive        | 29 AM      | File ( 11)    |     |
|                   | 📗 statistics e 🚡   | Copy link to clipboard        | 32 PM      | File folder   |     |
|                   | 퉬 Untitled fo 👗    | Share with Google Drive       | 9 PM       | File folder   |     |
| );)               | 퉬 Untitled fo 🎽    | Add chartcut to Drive         | 3 PM       | File folder   |     |
| );)               | 퉬 Untitled fo 🌹    | Manage Versions               | 8 PM       | File folder   |     |
| :)                | 1                  | D i Fil C                     | 40 AM      | Microsoft Pow | erP |
| File Stream (G:)  | 🔁 5-Multiple 🌥     | Drive File Stream             | ):28 PM    | Adobe Acroba  | t D |
| ;)                | 🖬 51. Ola Ad       | Open with                     | 57 PM      | Microsoft Wor | d 9 |
|                   | 154287611 🚞        | Add to archive                | ):28 PM    | Adobe Acroba  | t D |
|                   | 📑 all lectures 🚞   | Add to "1.rar"                | ):08 PM    | Microsoft Wor | d D |
|                   | 🚹 AutoCad 🛙 🚞      | Compress and email            | L:02 AM    | Google Sheets |     |
|                   | 📃 AutoCad 🛙 🚞      | Compress to "1.rar" and email | 23 AM      | GFORM File    |     |
|                   | 🔲 Drawing e        | Restore previous versions     | ):49 PM    | GFORM File    |     |
|                   | 📃 Drawing H        |                               | 47 PM      | GFORM File    |     |
|                   | 🔲 Drawing H        | Send to                       | 46 PM      | GFORM File    |     |
|                   | 📃 Drawing H        | Cut                           | 24 AM      | GFORM File    |     |
|                   | 🔲 Engineerin       | Сору                          | 33 PM      | GFORM File    |     |
|                   | 🔲 Engineerin       | Construction                  | 83 PM      | GFORM File    |     |
|                   | 📃 Engineerin       | Create shortcut               | 33 PM      | GFORM File    |     |
|                   | Engineerin         | Delete                        | 22 DM      | GEODM Eile    |     |
| 1                 |                    | Rename                        | e: 20.3 M  | B             | ~   |
| Microsott PowerPo | Int Presentation A | Properties                    | a: 11/1/20 | J20 6:40 AIVI | G   |
|                   |                    |                               |            |               |     |

Open

New

Print

Show

1

SkyDrive Pro

Convert to Adobe PDF

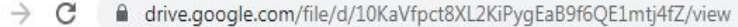

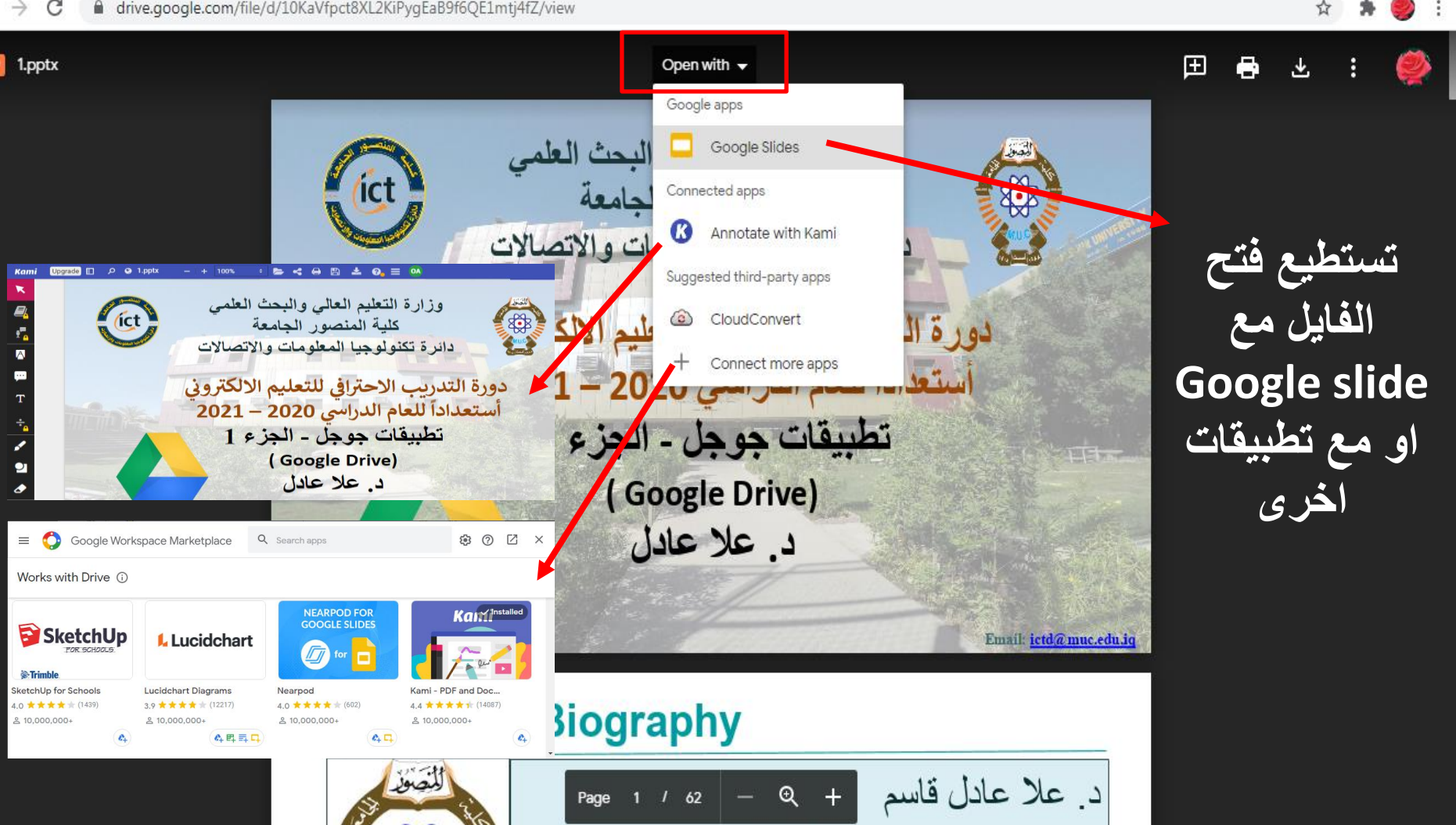

- 1 1 3 - 1 P\*

- 1

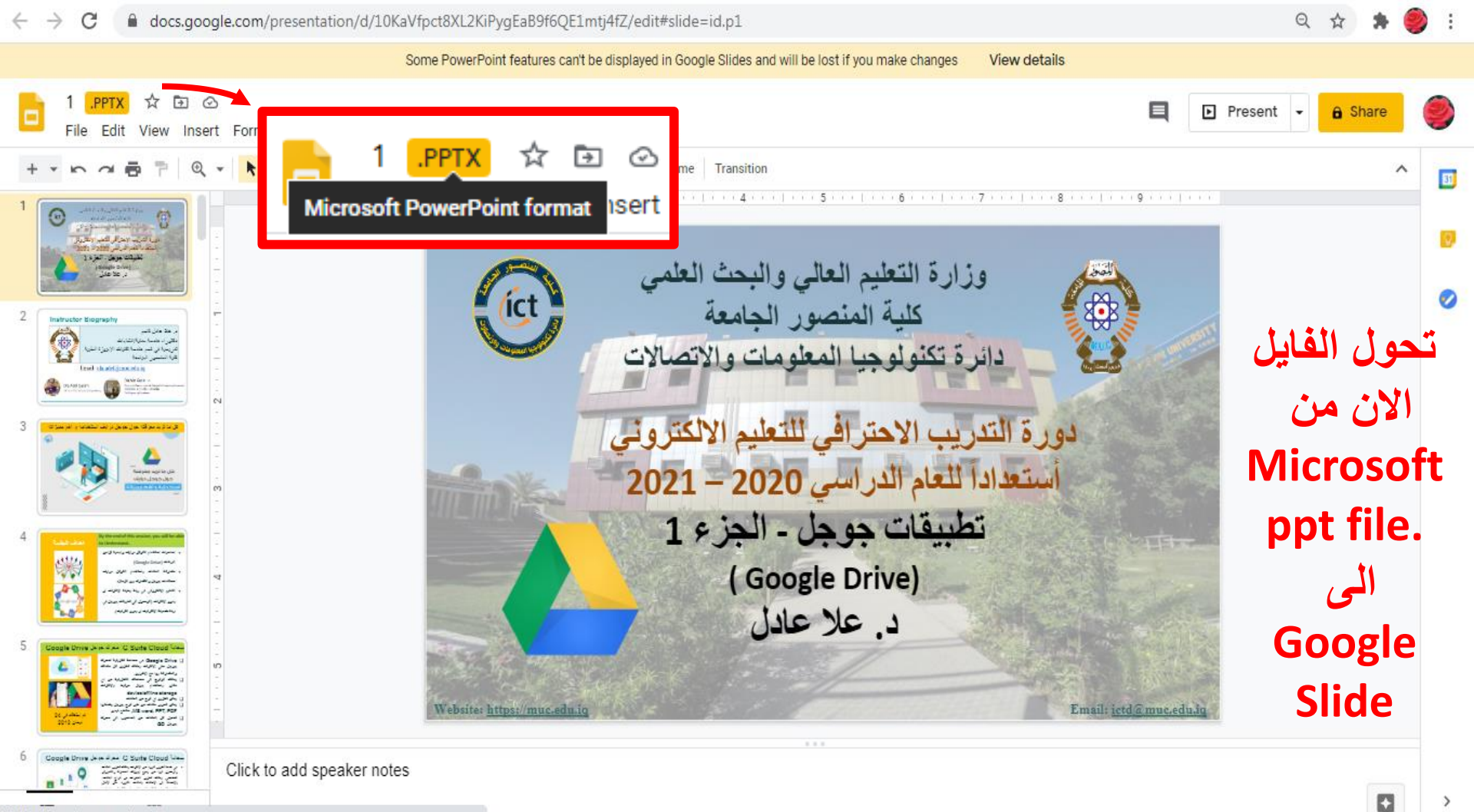

Waiting for docs.google.com...

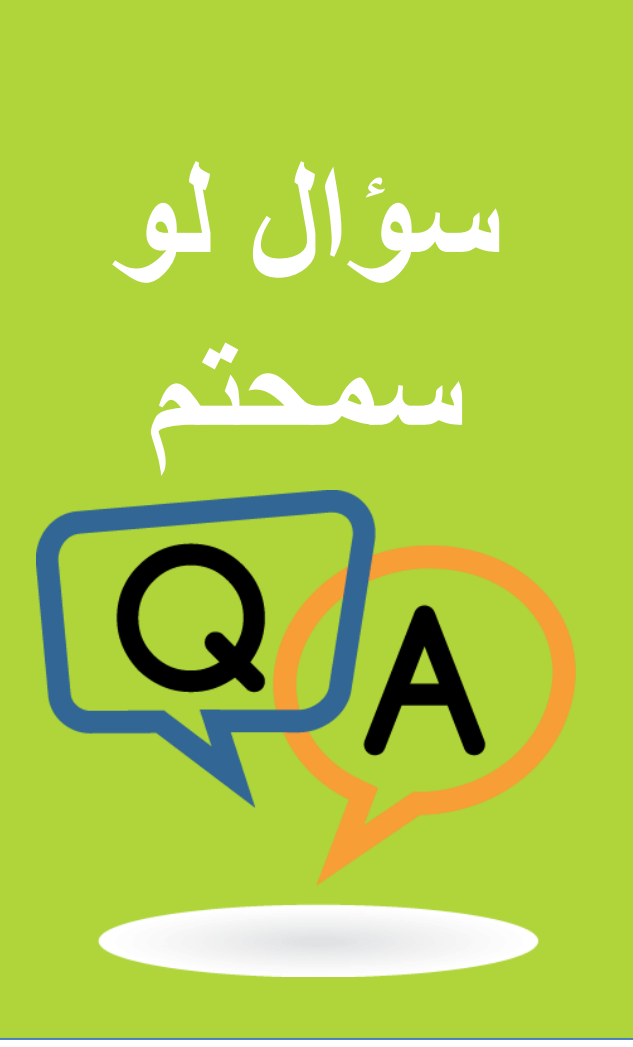

هل تستطيع تبديل Google drive file stream الذي تم تحميله على الحاسبة الى حساب اخر

1.نعم 2.لا 3.لا اعل

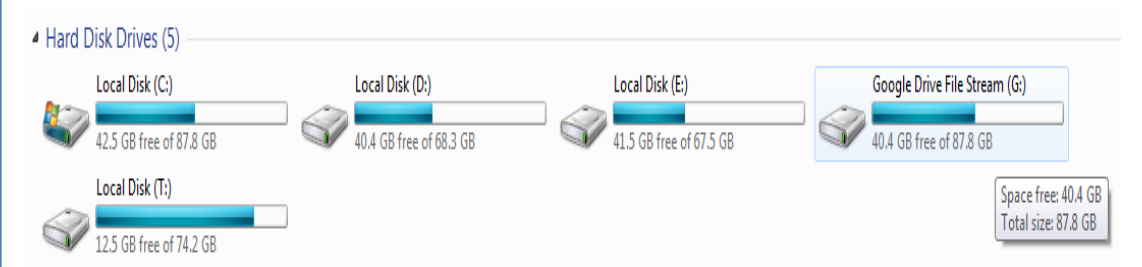

## Change Drive File Stream Settings

### Switch accounts

If you have more than one Google Account through work or school, you can change which one you use.

Note: Any files kept offline will be removed.

- 1. Click the Drive File Stream Menu 🔼.
- 2. Click More : > Preferences.
- 3. Sign in with the account you want to use.

## Change where files are found

- To change where Drive File Stream stores data for offline use:
- 1. Click the Drive File Stream Menu 🔼.
- 2. Click More : > Preferences.
- 3. Under "Local cached files directory," click Change.
  - On Windows: To change the Drive letter, click the down arrow under "Drive letter."
  - · On Mac: To change the Mount point, under "Mount location," click Change.
- 4. Choose where you want your files to be stored.

5. Click Ok.

# Ask Google

~

### Pause syncing

1. Click the Drive File Stream Menu 🔼.

Click More : > Pause syncing.

To resume syncing, click More : > Resume syncing.

## Disconnect account 1. Click the Drive File Stream Menu . 2. Click More ↓ > Preferences. 3. Click Disconnect account.

Note: Any files kept offline will be removed.

~

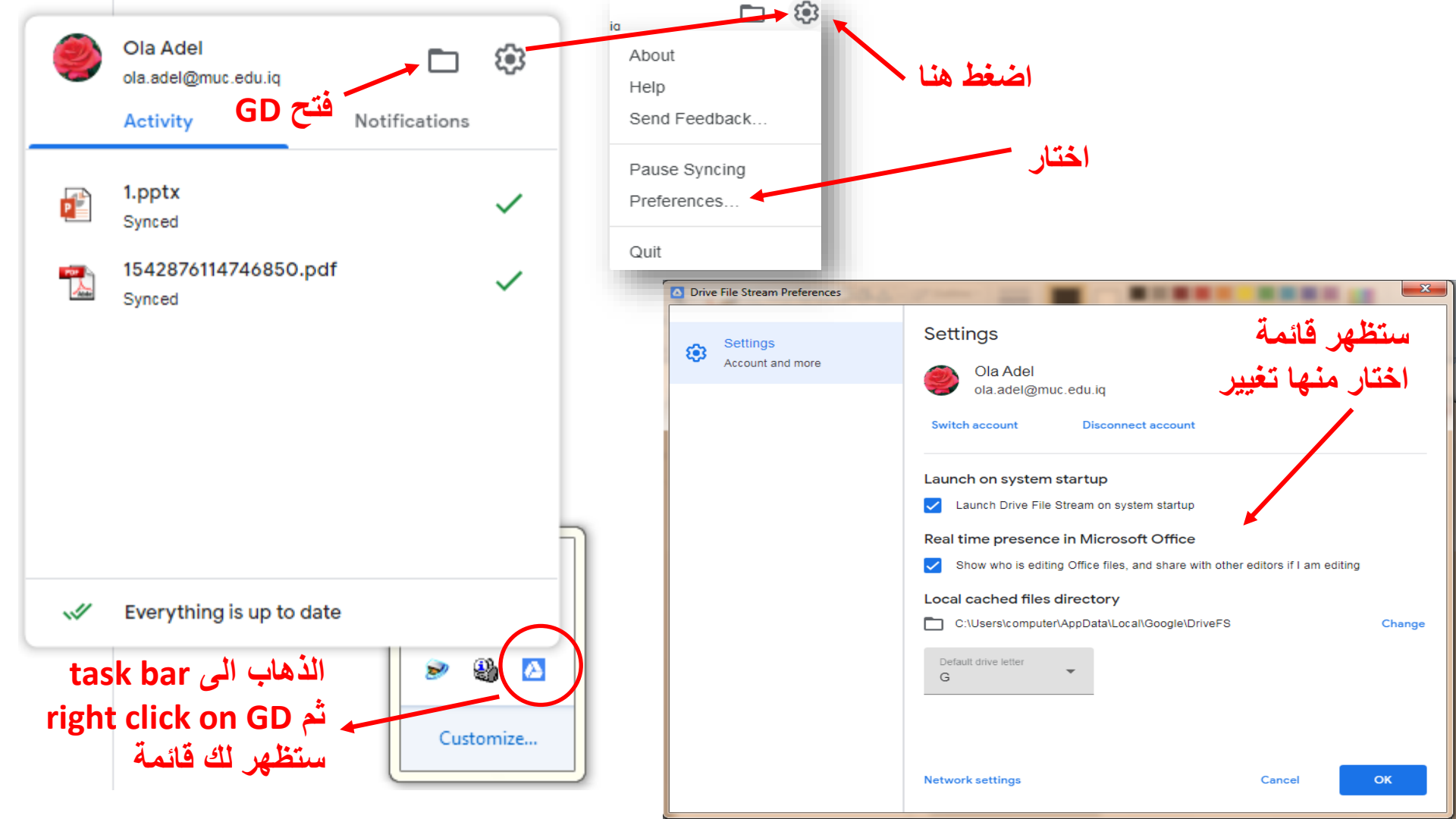

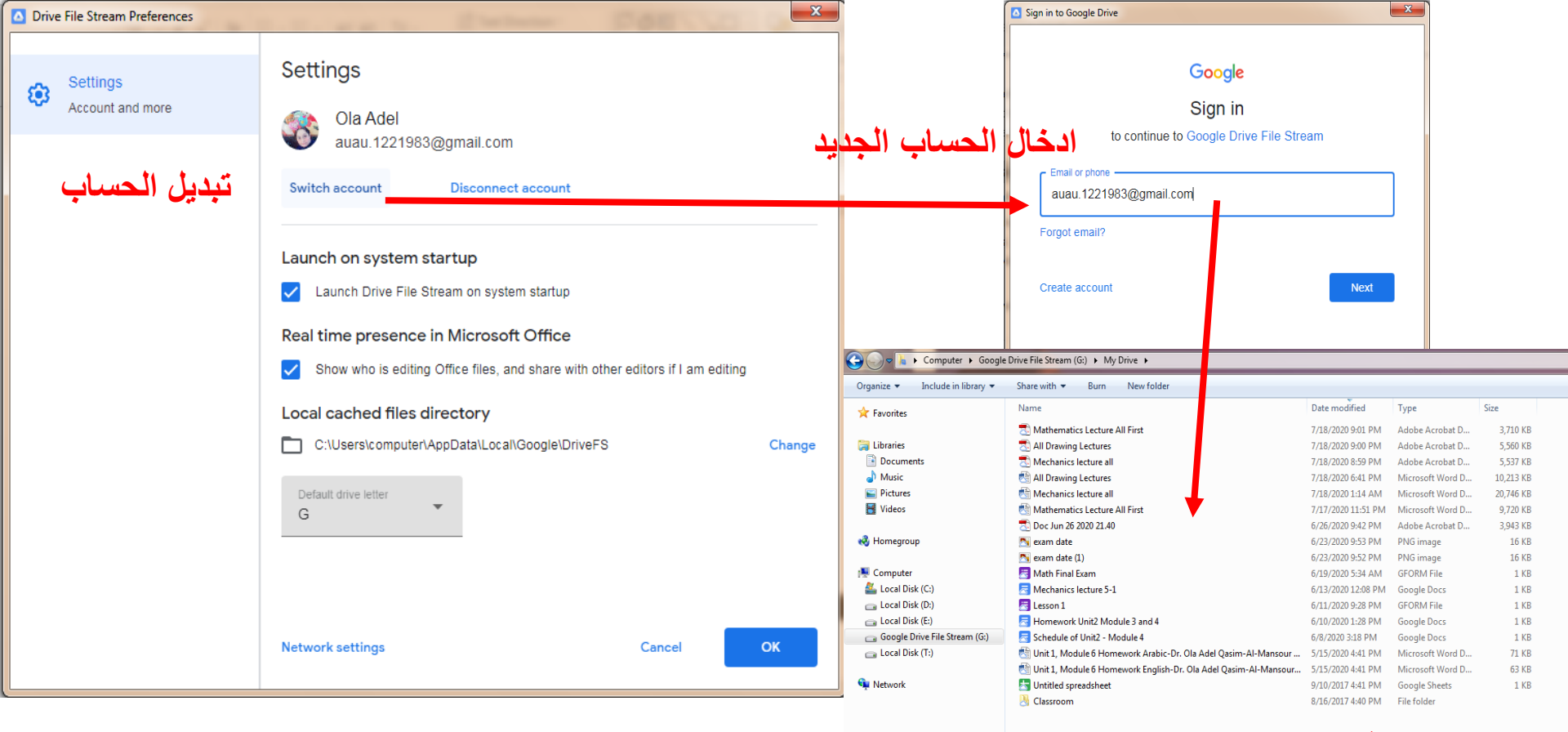

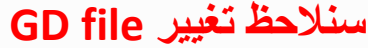

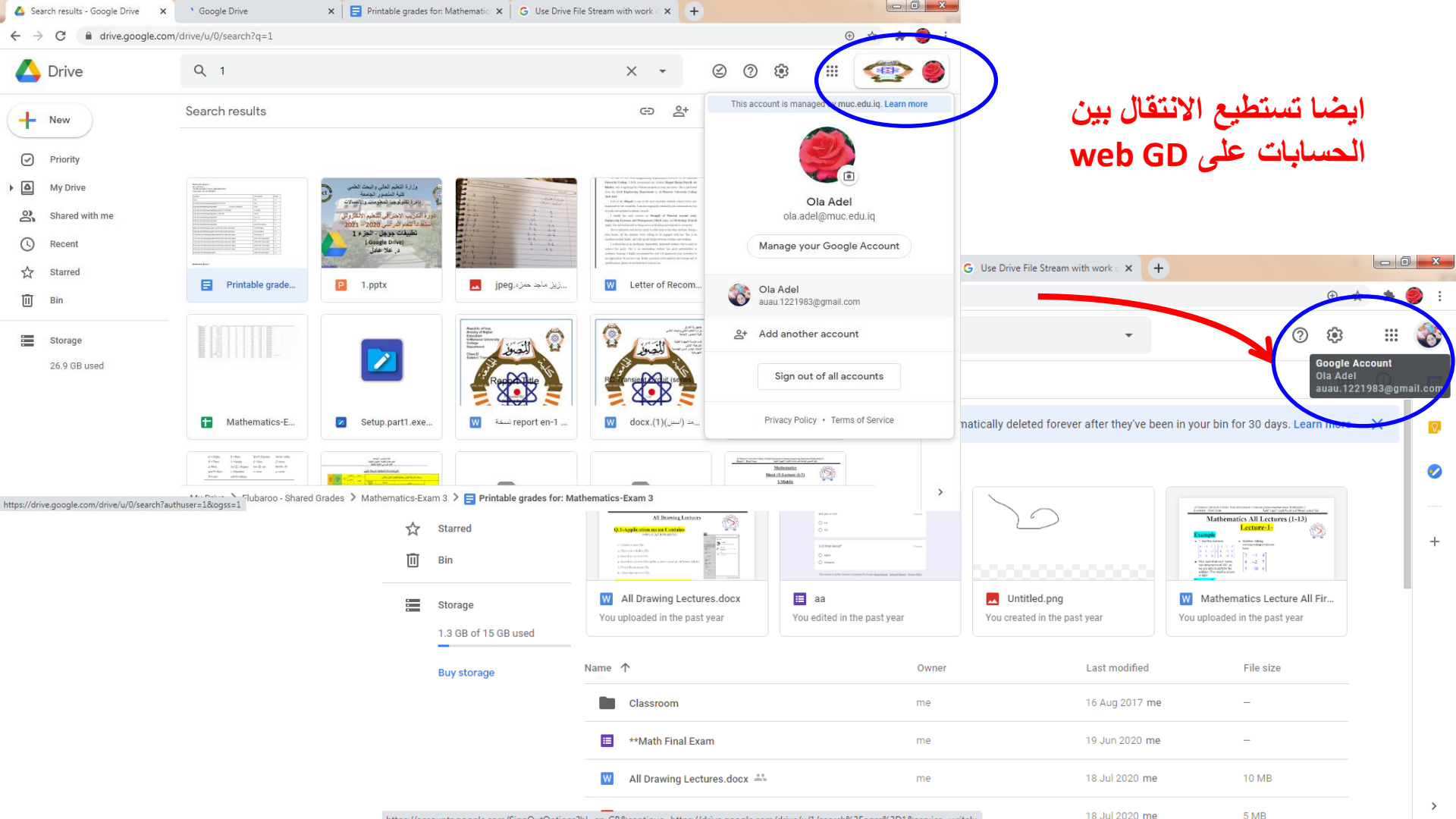

۵

2

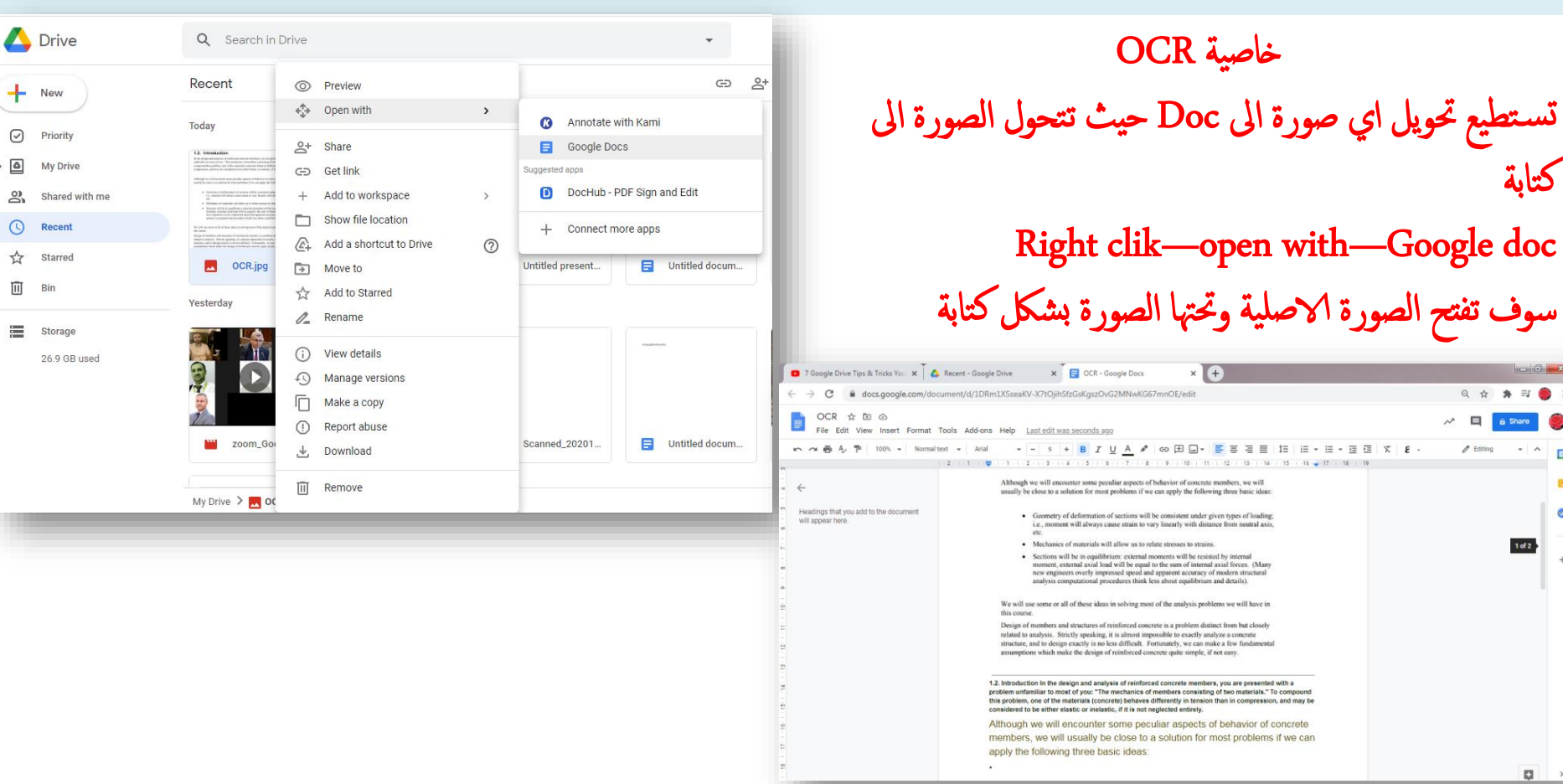

X

 $\bigcirc$ 

★ E/ 0 4

1 of 2

/ Editing - A

× +

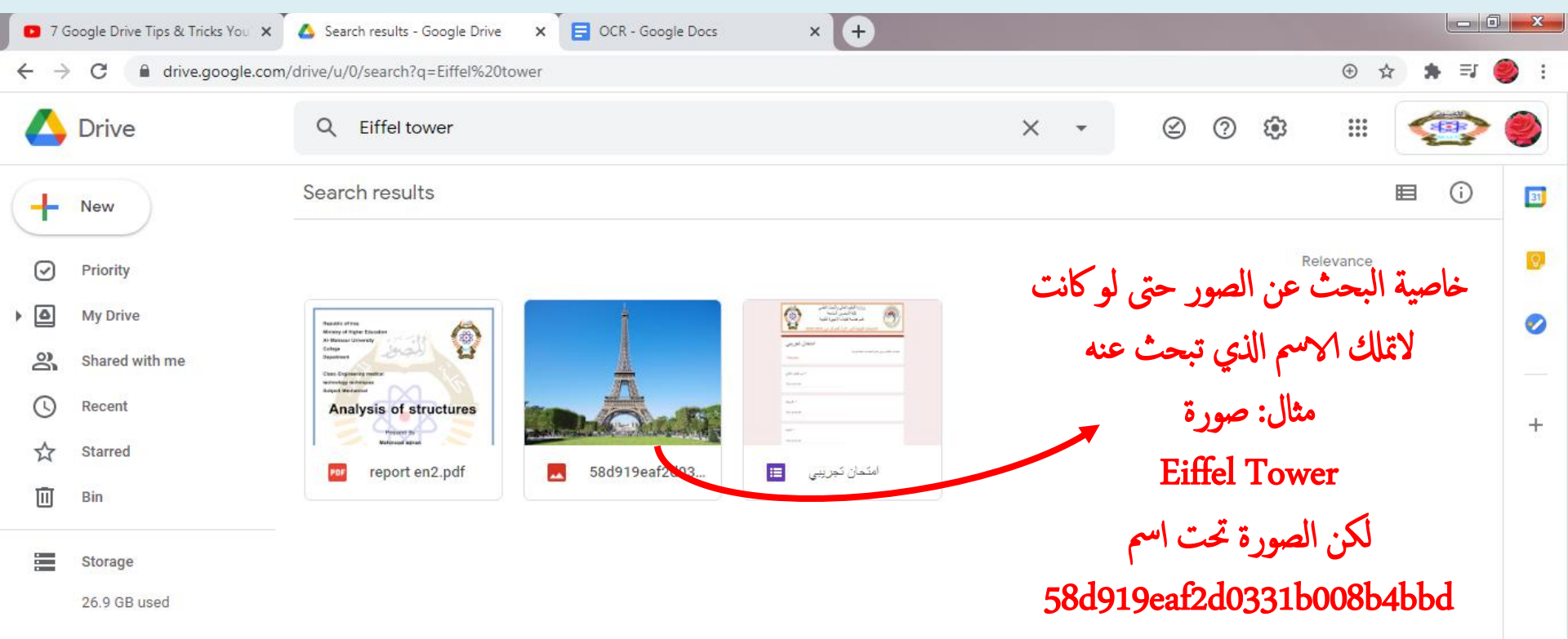

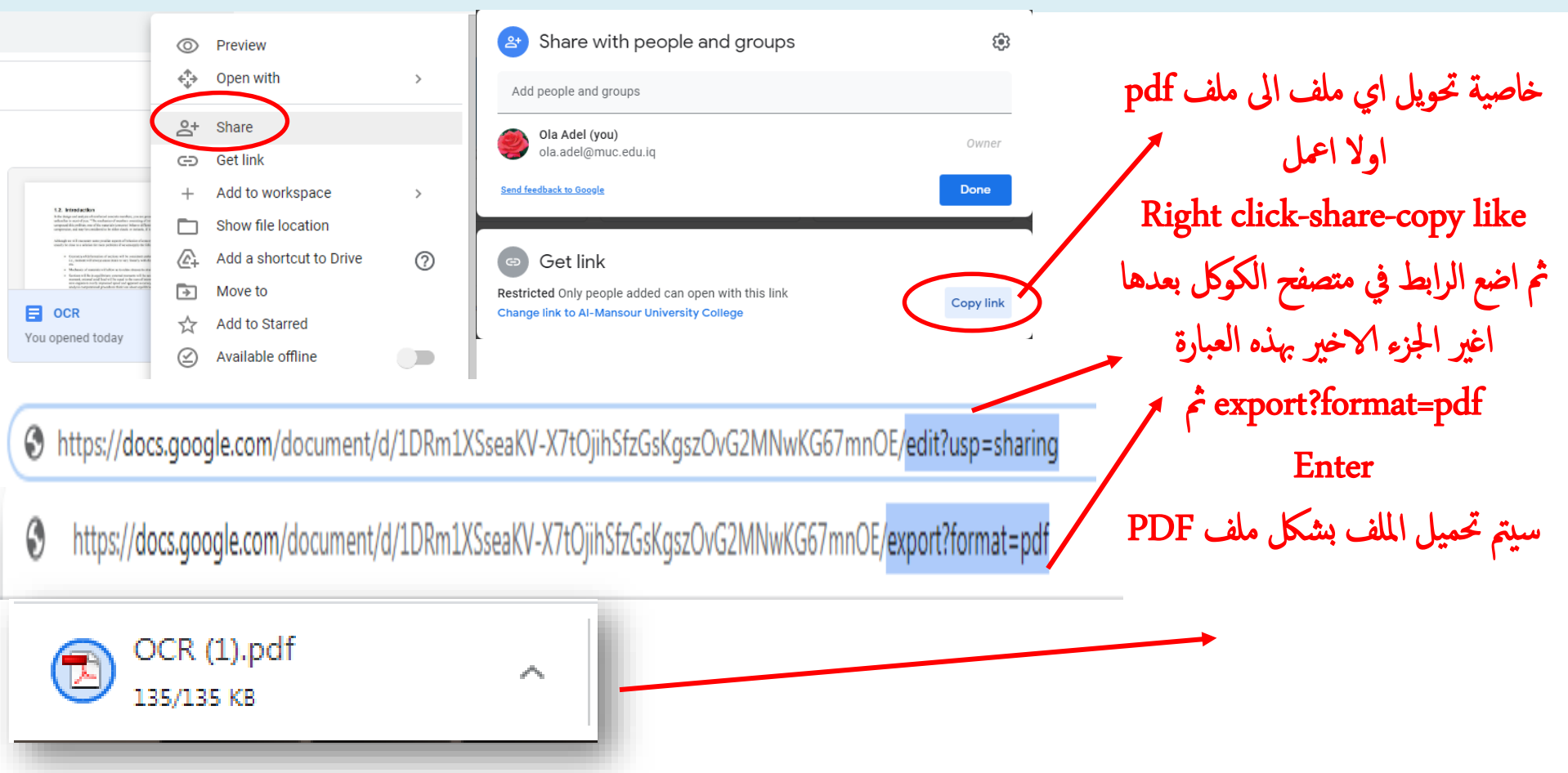

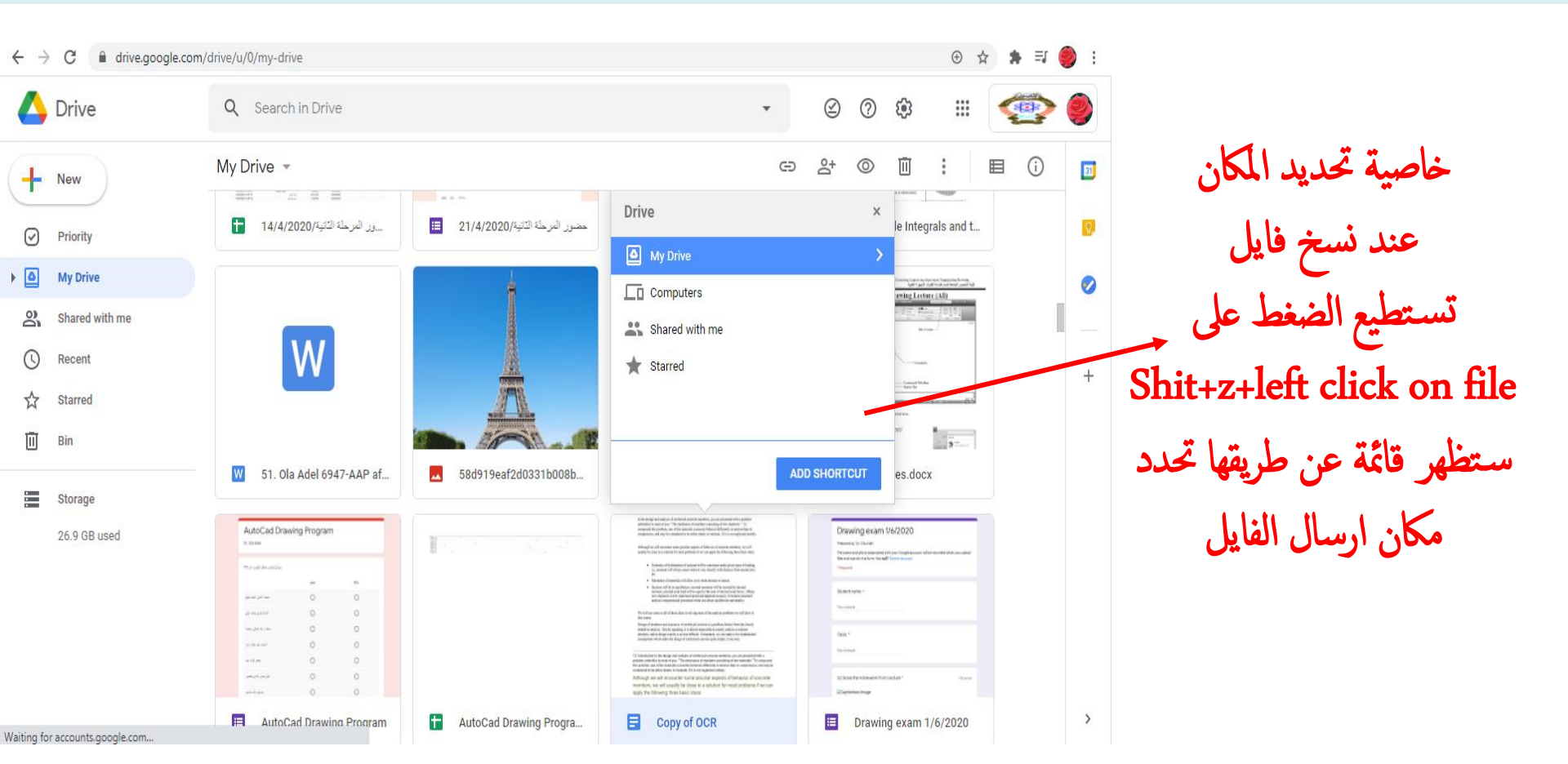

افتح تطبيق جوجل درايف (Google Drive) الجوال.
 انقر بجانب الملف الذي تريده على «more» (النقاط
 الثلاثة المتعامدة).

«Mark available offline» انقر

| HOW to                                               | o allow pop-i                                                                                                    | ups in Google C                                                                                                    | hr | +• | Share                  |
|------------------------------------------------------|----------------------------------------------------------------------------------------------------|----------------------------------------------------------------------------------------------------|----|----|------------------------|
|                                                      |                                                                                                    |                                                                                                    |    | \$ | Add to Starred         |
|                                                      |                                                                                                    |                                                                                                    |    | 0  | Make available offline |
|                                                      | How to allow pop-u                                                                                                    | aps in Google Chrome                                                                                                    |    |    |                        |
| :                                                    | Pop-ups can be mostly terrible, but som<br>du have to allow them to appear within<br>Drome's default is to block all pop-ups<br>fou have the option to either allow all p<br>mable pop-ups for certain sites that you | etimes they're necessary, and that likely means<br>a your browser.<br>I from appearing.<br>op-ups through your Chrome browser, or to<br>u select.                                                        |    | Θ  | Link sharing on        |
| By Devo<br>Pop-upr<br>obnoxio<br>ones cir<br>no word | in Definio<br>can be the scourge of the laternet (on<br>us requests to allow push notifications i<br>mouring for your name and email adde<br>for that most poople set their browser's                                 | e of them anyways), ranging from unusually<br>for random websites, to dictatorial full-screen<br>ress, to the nefarious matware-carrying kind. It's<br>settings to block all pop-ups. And for those with |    | Ū  | Copy link              |
|                                                      |                                                                                                    |                                                                                                    |    | 4  | Send a copy            |
| A                                                    | ☆                                                                                                    | oo                                                                                                    | Ď  |    |                        |
| nome                                                 |                                                                                                    |                                                                                                    |    |    |                        |

کیف یمکن تحریر تطبيقات جوجل درايف **Google Drive Apps** في وضع الاوفلاين (Offline) تطبيقات الهاتف النقال Mobile app

# **Google Drive for Mobile**

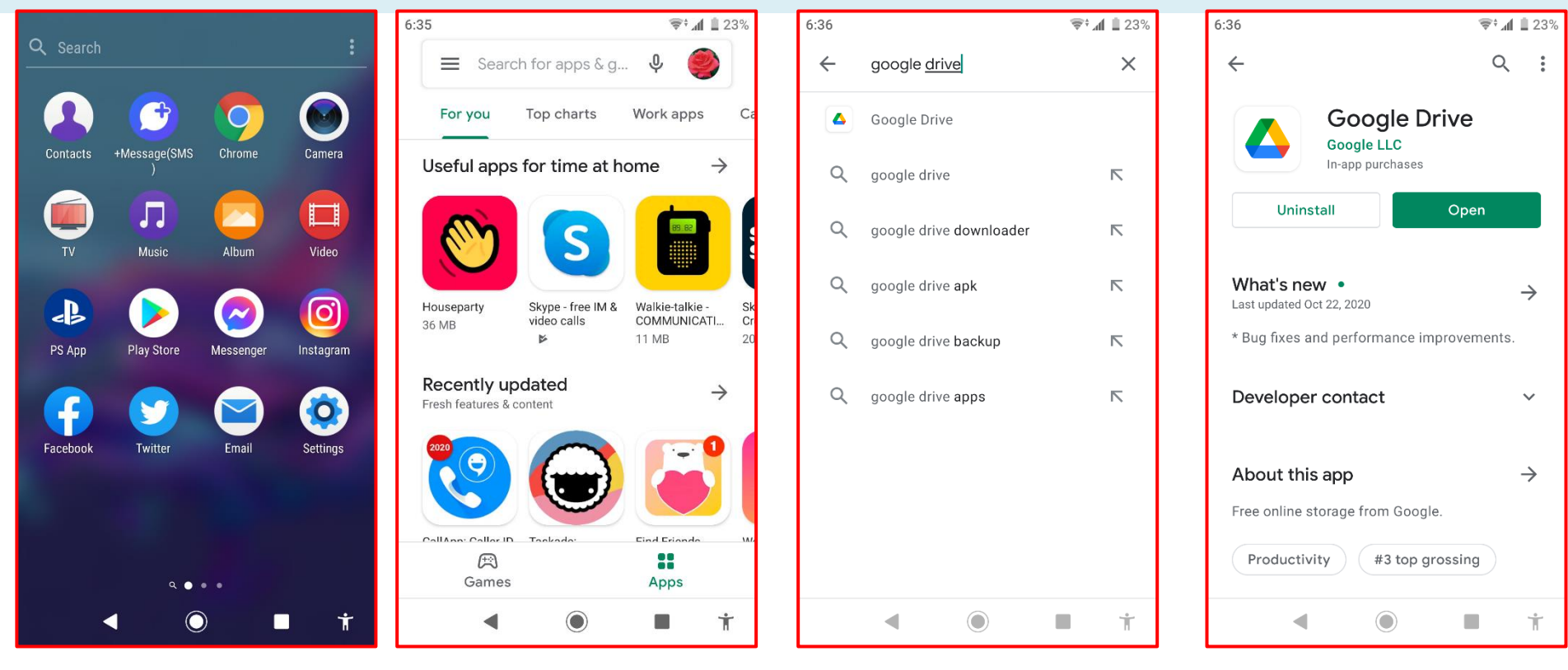

# **Google Drive for Mobile**

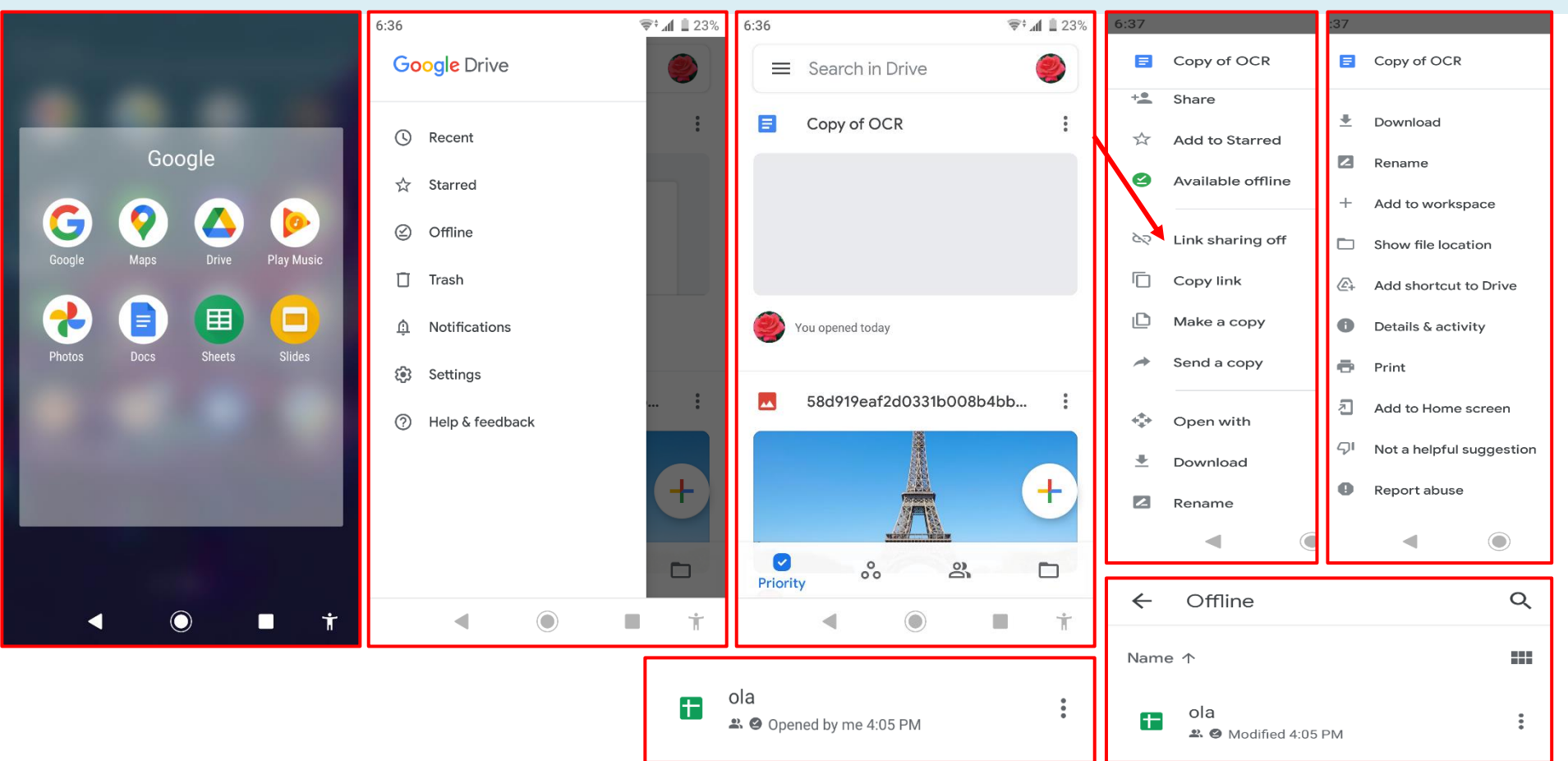

# **Google Drive for Mobile**

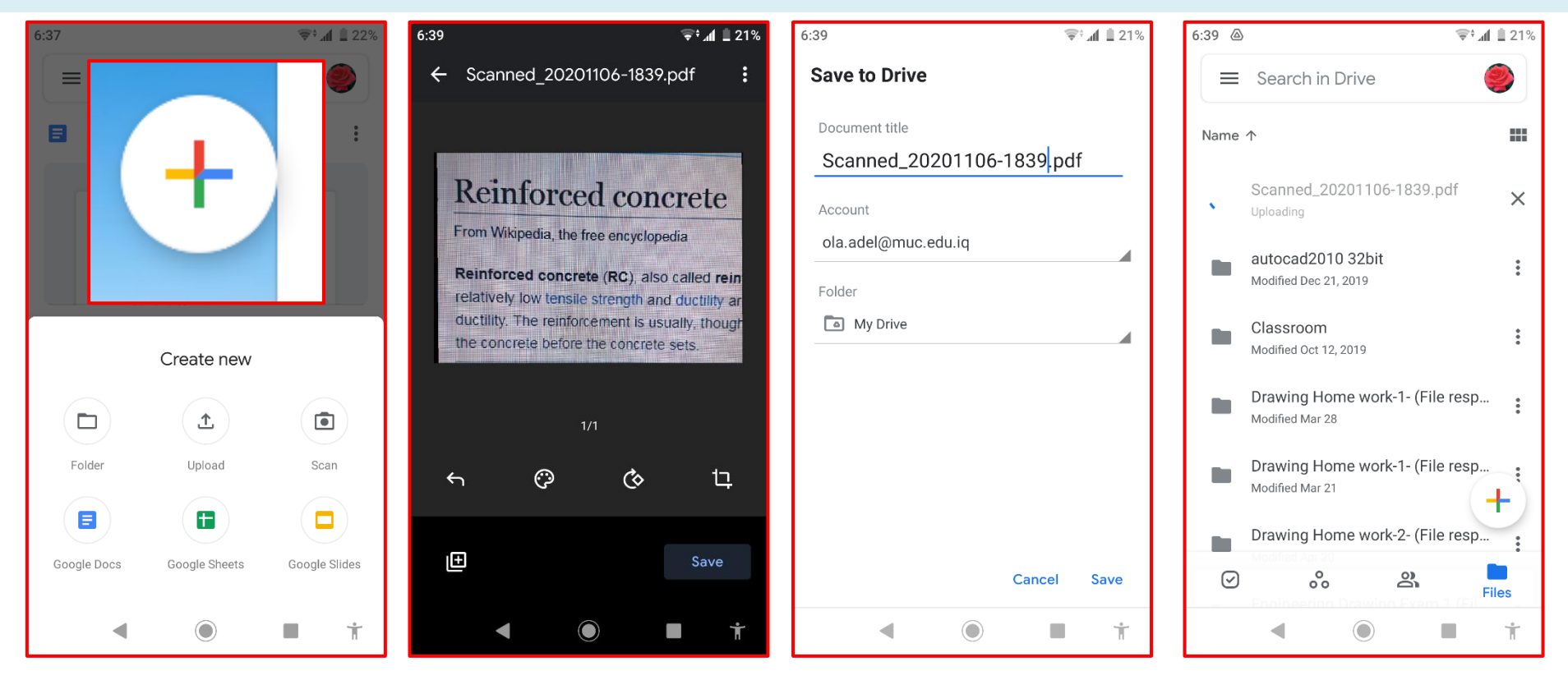

🛆 يتيح G Suite للطلاب والمدرسين الخزن والمشاركة ومزامنة الملفات بين جميع الاجمزة المرتبطة التي تستخدمها, وربط وقتك الحقيقي. △ يكن الدخول لتطبيقات G Suite من اي مكان حتى مع فقدان الاتصال بالانترنت 🛆 استخدام الادوات اوفلاين (بلا اتصال بالانترنت) قد يحل بعض الصعوبات. 🛆 جعل تطبيقات جوجل درايف متوفرة لتحريرها بدون اتصال بالانترنت مفيد لتهيئة اختبارات الطلاب حين لا يكون للطلاب اتصال ثابت بالانترنت.

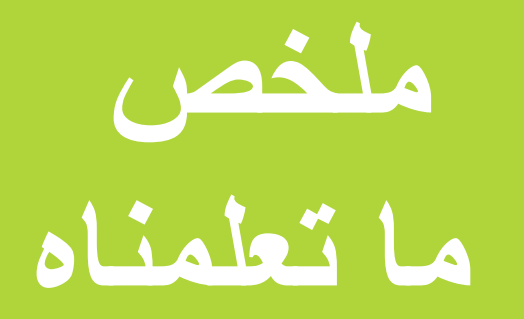

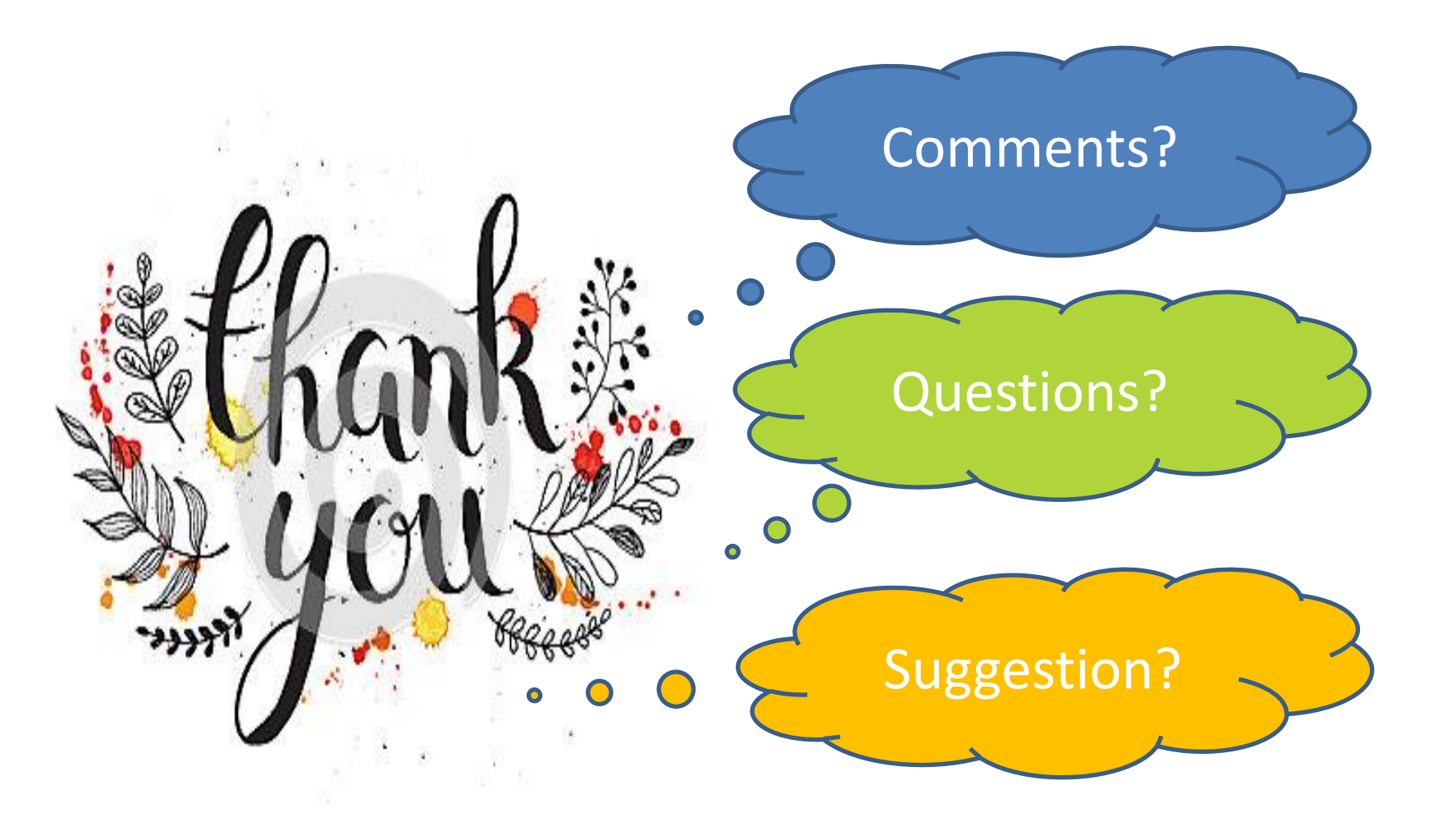